# **FI-521 Indicator**

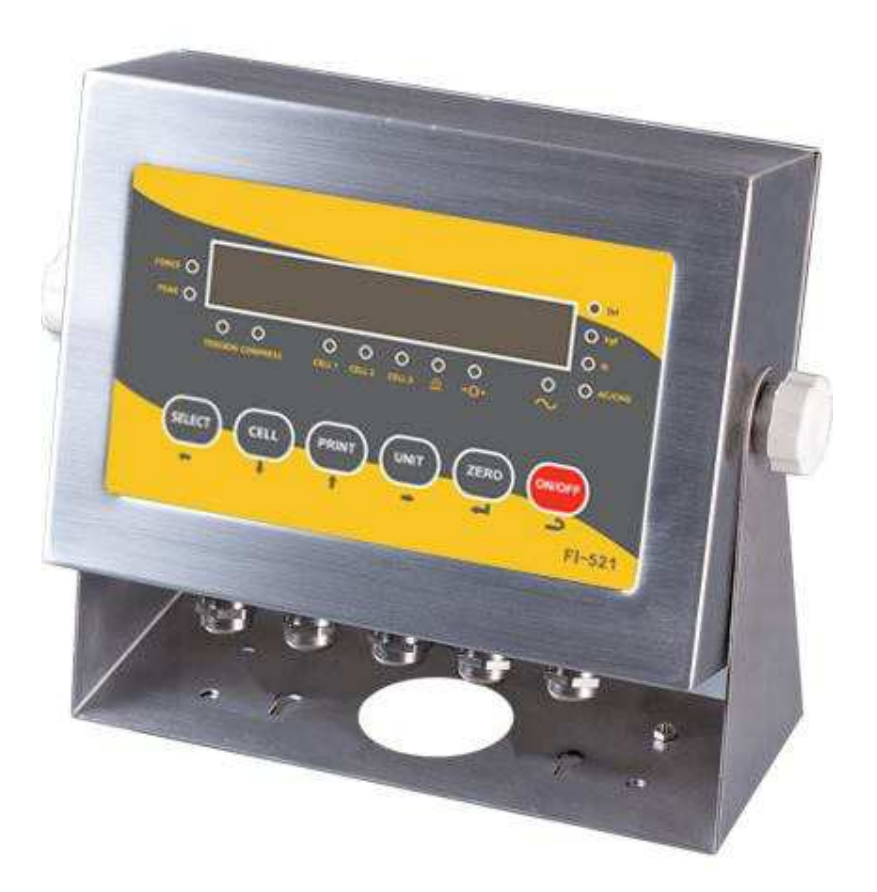

# **Operation & Service Manual**

<u>V02.03</u>

**Contents Subject to Change without Notice** 

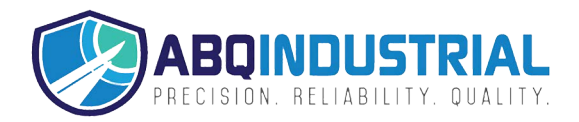

# CONTENT

| 1 Specification                                                   | 4              |
|-------------------------------------------------------------------|----------------|
| 2. Faceplate                                                      | 7              |
| 3. Summary of Key function                                        | 8              |
| 4. Operation Menu Structure                                       | 9              |
| 5. Normal Force Measure mode                                      | 19             |
| 6. Calibration                                                    | 21             |
| 7. Force Fine-tune                                                | 22             |
| 8. View ADC output Code & calibrate input signal in mV/V          | 22             |
| 9. View and Calibrate Power Voltage                               | 23             |
| 10. View and Set Time                                             | 23             |
| 11. View and Set Date                                             | 24             |
| 12. View Firmware Version                                         | 24             |
| 13. View COM2's Type                                              | 24             |
| 14. View the Times of Load Cell was Abused                        | 24             |
| 15. View Zero Offset                                              | 24             |
| 16. Display Test                                                  | 24             |
| 17. Keyboard and Buzzer Test                                      | 25             |
| 18. Input Test                                                    | 25             |
| 19. Output Test                                                   | 25             |
| 20. Serial Port1/2 (COM1/2) Receiving Test                        | 25             |
| 21. Serial Port1/2(COM1/2) Transmitting Test                      | 25             |
| 22. Remote Input Function Selection                               | 26             |
| 23. Output Setting                                                | 26             |
| 24. Analog Voltage Output Setup                                   | 26             |
| 25. Details about Serial Communication                            | 27             |
| 00 Cooksto and humanan                                            | 32             |
| 26. Sockets and Jumpers                                           |                |
| 27 Meaning of Some Symbols and Troubleshooting                    | 38             |
| <ul> <li>27 Meaning of Some Symbols and Troubleshooting</li></ul> | 38<br>40       |
| <ul> <li>26. Sockets and Jumpers</li></ul>                        | 38<br>40<br>41 |

#### **FI-521 Series Indicator Operation Manual**

Thank you for purchasing the FI-521 series indicator. Please read all operating instructions carefully before use and keep the following points in mind:

\* Avoid lengthy exposure to extreme heat or cold, your indicator works best when operated at normal room temperature. Always allow the indicator to acclimate to a normal room temperature before use

\* Allow sufficient warm up time. Turn the indicator on and wait for a few minutes if possible, to give the internal components a chance to stabilize before measurement.

\* These electronic indicators are precision instruments. Do not operate near an in-use cell phone, radio, computer or other electronic device. These devices emit RF and can cause unstable indicator readings. If your indicator ever performs poorly, try moving the indicator to a different room or location.

\* Avoid using in condition of heavy vibration and airflow.

\* Force measurement Readings are usually immediate Readings. The output of the Load cell and indicator may drift over prolonged periods.

(2012)Specification

#### 1.1 Models of FI-521 series:

| MODEL    | Description                                                 |
|----------|-------------------------------------------------------------|
| FI-521E  | LED Version, no battery                                     |
| FI-521EB | LED Version, 6V lead-acid rechargeable battery is installed |

#### 1.2 Housing and Outline Dimension:

- 1.2.1 IP65 wash-down stainless steel housing with rotary bracket
  - 1.2.2 Outline Dimension:

With bracket: 10.3" x 8.5" x 3.8" (262mm x 215mm x 96mm) Without bracket: 8.9" x 6.3" x 3.8" (225mm x 160mm x 96mm)

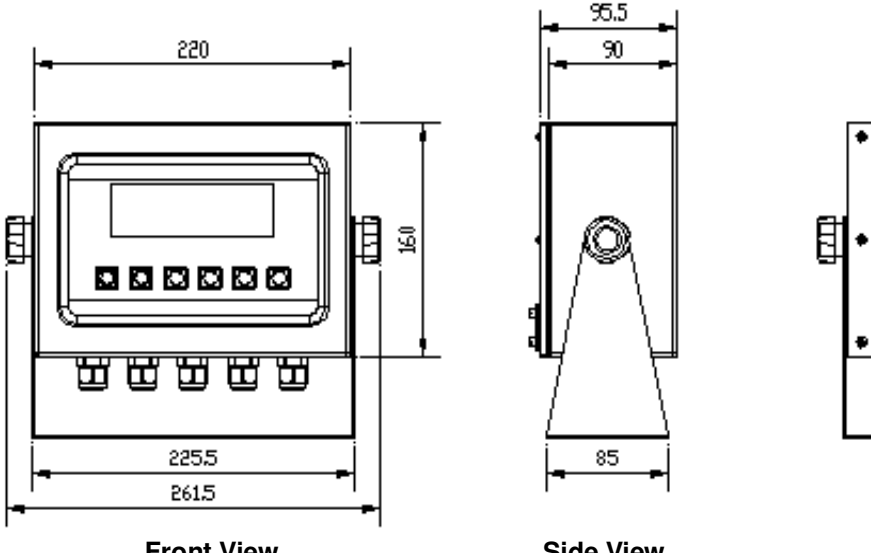

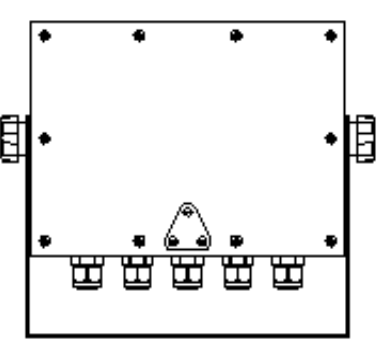

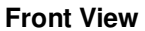

Side View

**Back View** 

#### 1.3 Power Supply:

- 1.3.1 12 Vdc / min.500mA output AC adapter with central positive
- 1.3.2 Optional 6V2.8-4AH lead-acid rechargeable battery
- 1.3.3 Working Current:

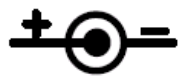

- (1) ≤135mA, adaptor used, no load-cell, no battery, LED.BRT is set to 2
- (2) ≤100mA, battery used, no load-cell, no adaptor, LED.BRT is set to 2
- 1.3.4 Battery charging Circuit: built-in

#### 1.4 Display:

1.4.1 7-digits,7-segment, 0.7"(17mm) ultra brightness LEDs with 14 annunciators

1.5 Keypad: 6 push buttons of SELECT, CELL, PRINT, UNIT, ZERO, ON/OFF

#### 1.6 Environment:

- 1.6.1 Working temperature: -10°C to 40°C
- 1.6.2 Storage temperature: -20°C to 70°C
- 1.6.3 Humidity: 10 to 90% RH without condensation
- 1.6.5 Protection: IP65

#### 1.7 Load cell Excitation:

- 1.7.1 Voltage: 5Vdc
- 1.7.2 Max. Current: 120mA (can power 8-350 ohm bridge)
- 1.7.3 Signal connection: 4 or 6 lead with sense leads
- 1.7.4 Max Sensitivity: -3mV/V to +3mV/V

#### 1.8 Communication:

- 1.8.1 Serial port1: Full-duplex RS232
- 1.8.2 Serial port2: Full-duplex RS232 or half-duplex RS485
- 1.8.3 Baud Rate: Selectable: 1200-2400-4800-9600-19200-22800/38400-57600 bps
- 1.8.4 Data Output Format: 8N1, 7O1, 7E1
- 1.8.5 Protocol: selectable

# 1.9 Analog Circuit characters:

- 1.9.1 24-bit A/D converter
- 1.9.2 Conversion Speed: 80Hz
- 1.9.3 Input range: -15mV to +15mV
- 1.9.4 Output code: 1mV input between S+ and S- of load cell connector will output about 100,000 raw Counts.
- 1.9.5 With Hardware low pass filter and 2 programmable digital low pass filters

#### 1.10 Capacity and Division: Programmable

- 1.10.1 Max display range: -999,999 to 999,999
- 1.10.2 Division number range for primary unit: 100-100,000 Division number range for second unit: 100-125,000
  - Division number range for Newton unit: 100-125,000
- 1.10.3 Recommended Display Sensitivity: >0.5uV/ display division

#### **1.11 Accuracy:** ≤0.01%

#### 1.12 Calibration Method:

- 1.12.1 Software calibration with long-term storage in EEPROM
- 1.12.2 Provides smooth curve fit through linearization points.
- 1.12.3 Calibration can be done under kgf or lbf force unit with 10% -100%FS standard force

#### 1.13 Real Clock: built-in nonvolatile real time & date

#### 1.14 Remote Digital Input:

- 1.14.1 There're four external inputs.
- 1.14.2 Function: each input can be defined to HOLD, ZERO, TARE, PRNT, UNIT, OFF or NONE

#### 1.15 Digital Output (Set point Output):

- 1.15.1 There're two configurable outputs
- 1.15.2 Each digital output combined with a digital comparator: if current force is over or less than the set force point, the corresponding output will change its output electronic Istate according to the pre-configuration.

#### 1.16 Analog Voltage Output:

- 1.16.1 The output voltage is 0-2.5V, the output current should be limited 5mA by external circuit.
- 1.16.2 The accuracy of this analog voltage is about 0.01% after calibration

#### 1.17 Other Main Function:

- 1.17.1 Programmable Zero Range
- 1.17.2 Programmable automatic zero point tracking
- 1.17.3 Programmable motion detection window
- 1.17.4 Programmable auto-power off time, adjustable LED brightness
- 1.17.5 Available Measure Unit: kgf, lbf, Newton
- 1.17.6 Battery voltage display and charge indicate
- 1.17.7 Programmable serial output content
- 1.17.8 Two set points output with two data comparison points

# 2. Faceplate

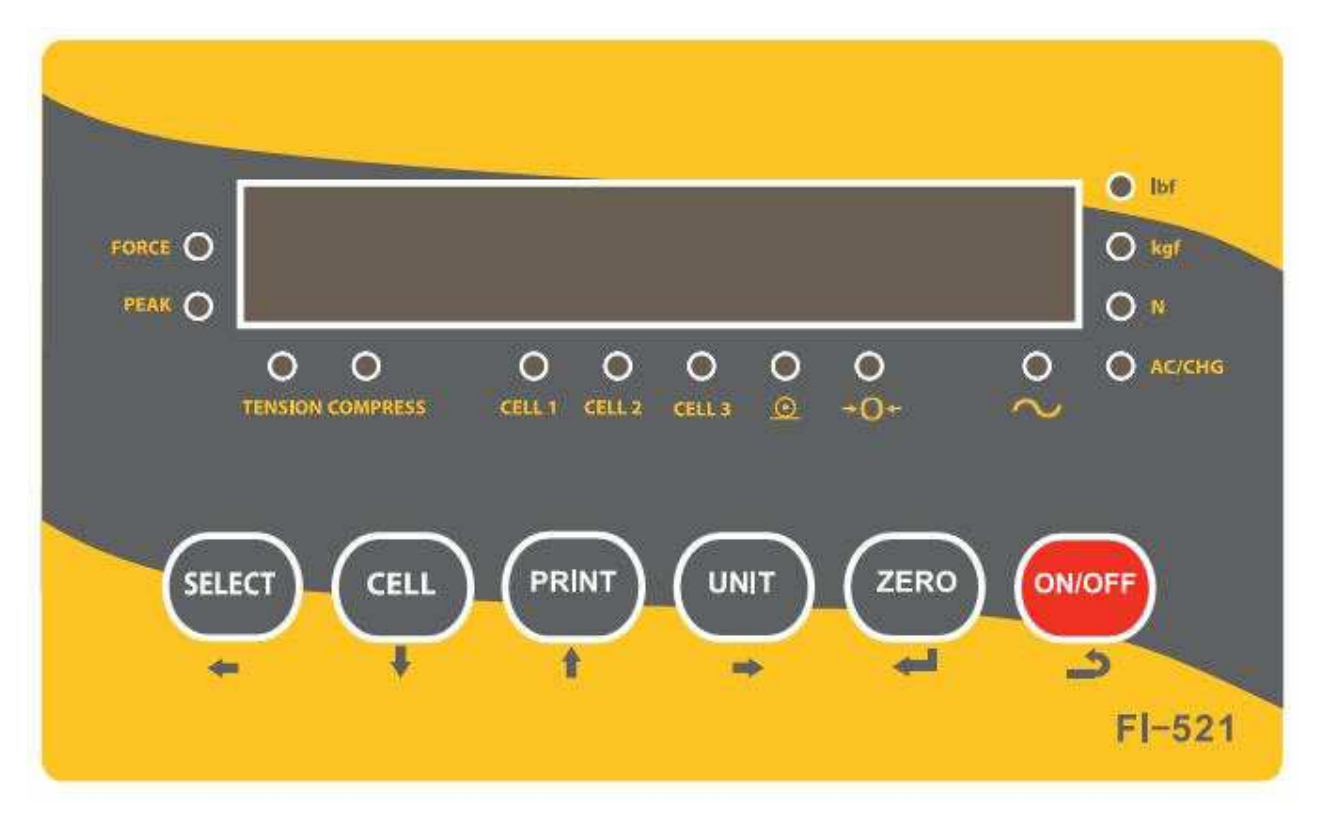

#### 2.1 Meaning of symbol on faceplate:

- 2.1.1 **FORCE**------Illuminates when indicator is in force display mode.
- 2.1.2 **PEAK**-------Illuminates when indicator is in peak display mode. When it's flashing, the displayed number is live force, when it's steady, the number is peak force.
- 2.1.3 lbf,kgf,N-----Illuminates the active unit of measure .
- 2.1.4 \_\_\_\_ ------Data Send: Illuminates when the indicator is transmitting data.
- 2.1.5  $\rightarrow 0 \leftarrow$  ------Zero: Illuminates when the indicator is within the configured center of zero.
- 2.1.6  $\sim$  ------Motion: Illuminates when the indicator detects motion (out of configured motion window).
- 2.1.7 **TENSION, COMPRESS**-----Indicates the type of force being measured.
- 2.1.8 CELL1, CELL2, CELL3-----Show which Load Cell that is being used
- 2.3.9 AC/CHG ---Red when battery is being charged, Green when it's full or not installed

#### 3. Summary of Key function

| Key    | Condition                                             | Function                                                      |
|--------|-------------------------------------------------------|---------------------------------------------------------------|
|        | Weighing: press less than 3 seconds                   | To select displayed content type: Force↔Peak                  |
| SELECT | Weighing: press 3 seconds or more                     | To enter CONFIG mode                                          |
| ▲      | Input data mode or                                    |                                                               |
|        | Menu selection mode                                   | Return to fast sub-menu                                       |
|        | Weighing: press less than 3 seconds                   | To select Cell1→Cell2→Cell3→Cell1                             |
| CELL   | Input data mode                                       | The digit on flashed position subtract 1                      |
| +      | Menu selection mode                                   | To Next item of current menu                                  |
|        | Weighing: press down                                  | Output data to serial communication port                      |
| PRINT  | Input data mode                                       | the digit on flashed position add 1                           |
| ↑      | Menu selection mode                                   | To last item of current menu                                  |
|        | Display ADC code mode                                 | Select displaying ADC code from no-filter, filter1, filter2   |
|        | Weighing mode, press less than 3<br>seconds           | Change weighing units: lbf->kgf->N->lbf                       |
| UINT   | Display date or time mode,<br>press 3 seconds or more | To set current date or time                                   |
|        | Display voltage mode, press 3 seconds<br>or more      | To calibrate input voltage value                              |
|        | Display ADC code, press less than 3<br>second         | Select displaying ADC code or displaying input signal in mV/V |
|        | Display ADC code, press 3 seconds or more             | To calibrate input signal in mV/V                             |
|        | Input data mode                                       | Rotate the flashed position from left to right                |
|        | Weighing: press less than 3 seconds                   | Zero function                                                 |
| ZERO   | input data mode or                                    | To confirm input data or current item selection, and go to    |
|        | Menu selection mode                                   | next item of current menu, or next operation                  |
|        | Display ADC code                                      | Set or clear reference "Zero" code                            |
|        | Power off mode                                        | Power on                                                      |
| ON/OFF | Weighing: press 3 seconds or more                     | Power off                                                     |
|        | Input data mode                                       | ignore modification                                           |
|        | Menu selection mode                                   | Prepare to exit from current working mode                     |

Note:

Normally, the second function of one key need pressing it down more than 3 seconds.

#### 4. Operation Menu Structure

#### 4.1 Main menu:

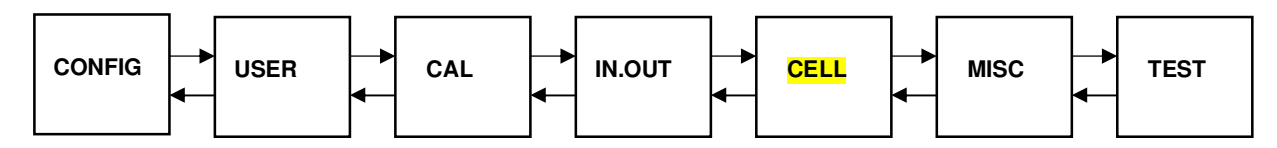

NOTE:

- (1) Each LOAD CELL has its own CONFIG, CAL, IN.OUT parameters, so, before you enter this main menu select, which load cell will be configured should be with the CELL key!
- (2) The parameters of USER, MISC, and TEST are the same for all load cells
- (3) When "Lo.VoL" or "Lo.BAT" is displayed (the voltage to PCB is low), CONFIG, USER, CAL, IN.OUT menu can not be entered and edited.

#### 4.2 CONFIG Submenu:

| CONFIG            |          |                                                                                                    |         |                                                                                                    |
|-------------------|----------|----------------------------------------------------------------------------------------------------|---------|----------------------------------------------------------------------------------------------------|
| SubMenu1          | SubMenu2 | Option                                                                                                    | Default | Remark                                                                                                    |
| CFG.ON<br>CFG.OFF |          |                                                                                                    |         | seal switch is on or off                                                                                                    |
| RESET             |          | NO<br>YES                                                                                                    | NO      | reset configure parameters to default setting                                                                                                    |
|                   |          | Tension                                                                                                    |         | Select the connected load cell is used for                                                                                                    |
| CELL.TY           |          | Compres                                                                                                    | Tension | tension or compression force                                                                                                    |
| DSP.POL           |          | Pos                                                                                                    | Pos     | When CELL.TY= Compres and calibrated in<br>negative direction, if DSP.POL=Pos, then<br>reading will be displayed in Positive, if<br>DSP.POL=Neg, then the reading will be<br>displayed in Negative |
|                   |          | Neg                                                                                                    | 105     |                                                                                                    |
| PRIM.N            |          | 100 – 100,000                                                                                                    | 10,000  | the division number under primary unit                                                                                                    |
| PRIM.D            |          | $\begin{array}{c} 0.0001,\\ 0.0002,\\ 0.0005,\\ 0.001,\\ 0.002,\\ 0.005,\\ 0.01,\\ 0.02,\\ 0.05,\\ 0.1,\\ 0.2,\\ 0.5,\\ 1, 2, 5,\\ 10, 20, 50\end{array}$ | 1       | The division value under primary unit; the<br>division value under second unit is<br>automatically determined by indicator according<br>to the division value under primary unit.                  |

| PRIM.U   |         | KGF           |         | Select the primary unit from kg or lb, the second unit is the lb if kg selected as primary unit or kg                                                         |
|----------|---------|---------------|---------|----------------------------------------------------------------------------------------------------|
|          |         | LBF           | LDF     | if lb selected as primary unit; the calibration standard weight must be in primary unit!                                                                      |
| SECOND.N |         | 100-125,000   | 10,000  | the division number under second unit ,the max is 1.25*(PRIM.N),                                                                                              |
| NEWTON.N |         | 100 – 125,000 | 10,000  | the division number under the NEWTON unit ,the max is 1.25*(PRIM.N),                                                                                          |
| UNITS    |         | 0-6           | 6       | units that can use UNIT key to select:<br>0=kgf, 1=lbf, 2=N(Newton), 3= kgf,lbf,<br>4=kgf,N, 5=lbf,N, 6=kgf,lbf,N<br>refer to section5.12 for some limitation |
| MOTION   |         | 1-255         | 4       | Check motion window: 1-255=±0.25d *(1-255)                                                                                                    |
| OVER.LD  |         | 0-100         | 0       | over load display limitation:<br>0=FS+9d,<br>1-100=101%FS to 200%FS                                                                                           |
| ABSUE    |         | 0-255         | 20      | FS+(0%FS to 255%FS), If the force has exceed<br>this level, it's considered to be abusive to the<br>load cell                                                 |
| ZRO.PNT  | P.IZSM  | 0-100         | 10      | Initial zero(power on zero) point range:<br>0=no limitation,<br>1-100= (calibration zero point) + 1%FS to<br>(calibration zero point) +100%FS                 |
|          | N.IZSM  | 0-100         | 10      | Initial zero(power on zero) point range:<br>0=no limitation,<br>1-100= (calibration zero point) – 1%FS to<br>(calibration zero point) -100%FS                 |
|          | IN.IZSM | FORCE         |         | Which force will works as initial zero point when                                                                                                    |
|          |         | CAL.ZRO       | FORCE   | FORCE= current force ;                                                                                                    |
|          |         | LAST.ZRO      |         | CAL.ZRO= calibration zero;<br>LAST.ZRO=switch-off zero force                                                                                                  |
|          | OV.IZSM | DSP.OVR       |         | Choose which force will works as initial zero                                                                                                    |
|          |         | FORCE         | DSP.OVR | DSP.OVR=display initial zero point is over;                                                                                                    |
|          |         | CAL.ZRO       |         | FORCE= current force;<br>CAL.ZRO= calibration zero;                                                                                                    |
|          |         | LAST.ZRO      |         | LAST.ZRO=switch-off zero force                                                                                                    |
|          | SAZSM   | 0-100         | 2       | Zero key range:<br>0=no limitation,<br>1-100= (initial zero point) ±1%FS to (initial<br>zero point) ±100%FS                                                   |
|          | AZSM    | 0-255         | 2       | Zero tracking window:<br>0=0d, no tracking;<br>1-255=±0.25d*(1-255)                                                                                           |

| FILTER | FLT1.TH | 0-255   | 160 | Enter digital filter1 threshold:<br>0=no filter1;<br>1-254=filter1 be used only when vibration in<br>±0.5d*(1-254) ;<br>255= filter1 be always used |
|--------|---------|---------|-----|----------------------------------------------------------------------------------------------------|
|        | FLT1.ST | 1-64    | 32  | Digital filter1 intensity: 1-64 ADC's data will be averaged                                                                                         |
|        | FLT2.TH | 0-255   | 80  | Enter digital filter2 threshold: 0=no filter2;<br>1-254=filter2 be used only when vibration in<br>±0.5d*(1-254) ; 255= filter2 be always used       |
|        | FLT2.ST | 0-255   | 192 | Digital filter2 intensity: 0-255=weak to strong                                                                                                    |
| FUNC   | F.ADJ   | YES     | NO  | Enable or disable fine-adjust force number in                                                                                                    |
|        |         | NO      | NO  | normal force measure mode                                                                                                    |
| PEAK   | Threshd | 5-65535 | 10  | 5-65535d, When reverse varying(Threshold) of force is over this value, one peak is occurred and will be captured                                    |

٦

#### 4.3 USER Submenu:

| USER          |           |         |                            |                                                                                                    |
|---------------|-----------|---------|----------------------------|----------------------------------------------------------------------------------------------------|
| Sub-<br>Menu1 | SubMenu2  | Option  | Default                    | Remark                                                                                                    |
| RESET         | NO<br>YES | NO      |                            | reset user parameters to default setting                                                                                           |
| COM1          | BAUD.RT   | 1200    |                            |                                                                                                    |
|               |           | 2400    | -                          |                                                                                                    |
|               |           | 9600    | 9600                       | selection of com1's baud rate                                                                                                    |
|               |           | 19200   | 0000                       |                                                                                                    |
|               |           | 38400   | -                          |                                                                                                    |
|               |           | 57600   |                            |                                                                                                    |
|               | BAI'EMI   | 8N1     | -                          | selection of com2's byte format:<br>(1) 8N1=8 data bits, No parity check bit, 1 stop bit;                                          |
|               |           | 701     | 8N1                        | (2) /O1=/ data bits,1 Odd parity check bit,<br>1 stop bit:                                                                         |
|               |           | 7E1     |                            | (3) 7E1=7 data bits, 1 Even parity check bit,<br>1 stop bit                                                                        |
|               | OUT.MOD   | NONE    |                            | Selection com1 output mode:                                                                                                    |
|               |           | CONT    |                            | (2)CONT=continuously output;<br>(3)PRINT=output after PRINT key pressed:                                                           |
|               |           | PRINT   | (4)CMD=output after a requ | (4)CMD=output after a request command is                                                                                           |
|               |           | CMD     | PRT.CMD                    | (5)PRT.CMD= output after PRINT key pressed or<br>request command received:                                                         |
|               |           | PRT.CMD |                            | (6)STABLE=output after indicator is stable;                                                                                        |
|               |           | STABLE  |                            | Note: use PRINT or CMD to output data, the indicator must be stable.                                                               |
|               | LAYOUT    | MULTPL  |                            | COM1 output content and format set:<br>(1)MULTPL= the following selected item in <b>OUT1</b><br>will be output use defined format: |
|               |           | SINGLE  | MULTPL                     | <ul> <li>(2)SINGLE= only displayed content and current<br/>status will be output, it's compatible with</li> </ul>                  |
|               |           | EDX     |                            | (3)EDX=only displayed content and current<br>status will be output, it's compatible with EDX                                       |
| OUT1          | TITLE     | YES     | NO                         | Yes/No=enable/disable output prompt of every                                                                                       |
|               |           | NO      |                            | output line                                                                                                    |
|               | IND.ID    | YES     | NO                         | Yes/No=enable/disable output indicator's ID                                                                                        |
|               | 0511111   | NO      |                            | number, Prompt is "IND. ID"                                                                                                    |
|               | CELL.No   | YES     | NO                         | Yes/No=enable/disable output load cell's ID                                                                                        |
|               |           | NO      |                            |                                                                                                    |
|               | CELL.TYP  | YES     | NO                         | Yes/No=enable/disable output load cell's type,                                                                                     |
|               |           | NO      |                            | Prompt is "Gell I YPE"                                                                                                    |

|      | MEAS.TY  | YES               | NO    | Yes/No=enable/disable output load cell's measure                                                          |
|------|----------|-------------------|-------|----------------------------------------------------------------------------------------------------|
|      |          | NO                |       | type, Prompt is "MEAS.TYPE" (Peak or Force)                                                               |
|      | FORCE    | YES               | VEO   | Yes/No=enable/disable output gross force.                                                                 |
|      |          | NO                | YES   | Prompt is "FORCE"                                                                                         |
|      | PEK.VLY  | YES               | NO    | YES/NO=enable/disable output current captured                                                             |
|      |          | NO                | NO    | and "VALLEY"                                                                                              |
|      | MAX.MIN  | YES               | NO    | YES/NO=enable/disable output max peak and                                                                 |
|      |          | NO                | NO    | valley value, prompt is "Max."/ "Min."                                                                    |
|      | DATE     | YES               | NO    | Yes/No=enable/disable output date. Prompt is                                                              |
|      |          | NO                |       | "DATE"                                                                                                    |
|      | TIME     | YES               | NO    | Yes/No=enable/disable output time. Prompt is                                                              |
|      |          | NO                |       | "TIME"                                                                                                    |
|      | AD.CODE  | YES               |       | Yes/No=enable/disable output ADC's code.                                                                  |
|      |          | NO                | NO    | Prompt is "A/D CODE"                                                                                      |
|      | IN. mV/V | YES               | NO    | Yes/No=enable/disable output input signal in                                                              |
|      |          | NO                | NO    | mV/V unit, Prompt is "INPUT"                                                                              |
|      | BAT.VOL  | NO                | NO    | Yes/No=enable/disable output voltage of battery.                                                          |
|      |          | NO                |       | Prompt is "VOLTAGE"                                                                                       |
|      | STATUS   | YES               | - NO  | Yes/No=enable/disable output indicator's status.<br>Prompt is "STATUS"                                    |
|      |          | NO                |       |                                                                                                    |
|      | B.LINE   | NONE,<br>LINE1 –9 | LINE1 | How many blank lines after strings output:<br>None,LINE1-9=there're 0 – 9 blank lines after<br>strings    |
| COM2 | BAUD.RT  | 1200              |       |                                                                                                    |
|      |          | 2400              |       |                                                                                                    |
|      |          | 9600              | 9600  | selection of com2's baud rate                                                                             |
|      |          | 19200             |       |                                                                                                    |
|      |          | 57600             |       |                                                                                                    |
|      | BYT.FMT  | 8N1               |       | selection of com2's byte format:                                                                          |
|      |          | 701               | 8N1   | 1)8N1=8 data bits, no parity check bit, 1 stop bit;<br>2)7O1=7 data bits,1odd parity check bit,1stop bit: |
|      |          | 7E1               |       | 3)7E1=7 data bits, 1even parity check bit,1stop bit                                                       |
|      | OUT.MOD  | NONE              | NONE  | Selection com2 output mode:<br>(1)NONE=COM2 disabled;                                                     |
|      |          | CONT              | NONE  | <ul><li>(2)CONT=continuously output;</li><li>(3)PRINT=output after PRINT key pressed;</li></ul>           |

|      |          | PRINT   |        | (4)CMD=output after a request command is received;                                                                                 |
|------|----------|---------|--------|----------------------------------------------------------------------------------------------------|
|      |          | CMD     |        | (5)PRT.CMD= output after PRINT key pressed or request command received:                                                            |
|      |          | PRT.CMD |        | STABLE=output after indicator is stable;                                                                                           |
|      |          | STABLE  |        | indicator must be stable.                                                                                                    |
|      | LAYOUT   | MULTPL  |        | COM2 output content and format set:<br>(1)MULTPL= the following selected item in <b>OUT2</b><br>will be output use defined format: |
|      |          | SINGLE  | MULTPL | (2)SINGLE= only displayed content and current<br>status will be output, it's compatible with<br>NCLSCP01                           |
|      |          | EDX     |        | (3)EDX=only displayed content and current<br>status will be output, it's compatible with EDX                                       |
|      | LC.ADDR  | 00-99   | 01     | Local address for COM2                                                                                                    |
|      | EN.ADDR  | NO      | NO     | Yes/No=enable/disable using com2 local address                                                                                     |
|      |          | YES     | NO     | in output or input strings                                                                                                    |
| OUT2 | TITLE    | YES     | NO     | Yes/No=enable/disable output prompt of every                                                                                       |
|      |          | NO      | NO     | output line                                                                                                    |
|      | IND.ID   | YES     | - NO   | Yes/No=enable/disable output indicator's ID number, Prompt is "IND. ID"                                                            |
|      |          | NO      |        |                                                                                                    |
|      | CELL. No | YES     | NO     | Yes/No=enable/disable output load cell's ID number, Prompt is "CELL No."                                                           |
|      |          | NO      |        |                                                                                                    |
|      | CELL.TYP | YES     | - NO   | Yes/No=enable/disable output load cell's type,<br>Prompt is "CELL TYPE"                                                            |
|      |          | NO      |        |                                                                                                    |
|      | MEAS.TY  | YES     |        | Yes/No=enable/disable output load cell's measure type, Prompt is "MEAS.TYPE" (Peak or Force)                                       |
|      |          | NO      | NO     |                                                                                                    |
|      | FORCE    | YES     | VES    | Yes/No=enable/disable output gross force.<br>Prompt is "FORCE"                                                                     |
|      | BEILIN   | NO      | TLO    |                                                                                                    |
|      | PEK-VLY  | YES     | NO     | YES/NO=enable/disable output current captured peak and valley value: prompt is "PEAK" and                                          |
|      |          | NO      |        | "VALLEY"                                                                                                    |
|      | MAX.MIN  | YES     | NO     | YES/NO=enable/disable output max peak and                                                                                          |
|      |          | NO      |        |                                                                                                    |
|      | DATE     | NO      | NO     | Yes/No=enable/disable output date. Prompt is<br>"DATE"                                                                             |
|      | TIME     | YES     | NO     | Yes/No=enable/disable output time. Prompt is                                                                                       |
|      | 10.00    | NO      |        | "TIME"                                                                                                    |
|      | AD.CODE  | YES     | /ES NO | Yes/No=enable/disable output ADC's code.<br>Prompt is "A/D CODE"                                                                   |
|      |          |         |        | 1                                                                                                    |

|       | IN. mV/V | YES                       | NO     | Yes/No=enable/disable output input signal in mV/V unit. Prompt is "INPUT"                                                                                                    |
|-------|----------|---------------------------|--------|----------------------------------------------------------------------------------------------------|
|       | BAT.VOL  | YES                       | NO     | Yes/No=enable/disable output voltage of battery.                                                                                                    |
|       |          | NO                        |        | Prompt is "VOLTAGE"                                                                                                    |
|       | STATUS   | YES<br>NO                 | NO     | Yes/No=enable/disable output indicator's status.<br>Prompt is "STATUS"                                                                                                    |
|       | B.LINE   | NONE,<br>LINE1 –<br>LINE9 | LINE1  | How many blank lines after strings output:<br>NONE,LINE1 – LINE9=there're none,1 – 9 blank<br>lines after strings                                                                      |
| BEEP  | KEY      | YES                       |        | Yes/No=enable/disable beep after a key pressed                                                                                                    |
|       |          | NO                        | YES    | down                                                                                                    |
|       |          | MAX                       |        | Select what is displayed In peak display mode:                                                                                                    |
| PEAK  | Display  | MIN                       | MAX    | MAX=Max. Force value;<br>MIN=Min. Force value:                                                                                                    |
|       |          | PEAK                      |        | PEAK=current captured peak value;                                                                                                    |
|       |          | VALLEY                    |        | VALLEY=current captured valley value;                                                                                                    |
| OTHER | NLD.RNG  | 1-255                     | 10     | 1-255=the range of force is $\pm$ 1-255d; when<br>current force is less than this value, the load cell<br>can be regarded as no load on it. It must be bigger<br>than (CONFIG.MOTION). |
|       | CMD.SRC  | NONE                      |        | Source of the executed command selection:                                                                                                    |
|       |          | COM1                      | COM1   | COM1 = command from COM1 will be executed;                                                                                                    |
|       |          | COM2                      |        | COM2= command from COM2 will be executed,<br>COM1-2= command from COM1 or COM2 will be                                                                                                 |
|       |          | COM1-2                    |        | executed;                                                                                                    |
|       | A.OFF.T  | 0-255                     | 0      | Auto off time:<br>0=not auto power off;<br>1-255=auto power off after 1-255 minutes, in this<br>period, it should be no operation or no weight<br>changing                             |
|       | A.OFF.MD | OFF                       |        | Auto off mode:                                                                                                    |
|       |          | DSP.TIM                   |        | (1)OFF=turn off instrument;<br>(2)DSP.TIM= display time;                                                                                                    |
|       |          | DSP.DAT                   | OFF    | (3)DSP.DAT=display date;<br>(4)AC.TIME=turn off when only battery is used,                                                                                                    |
|       |          | AC.TIME                   |        | display time when AC adaptor is used;                                                                                                    |
|       |          | AC.DATE                   |        | display date when AC adaptor is used;                                                                                                    |
|       | LED.BRT  | BRT1-2-3-4-<br>5          | BRT4   | LED brightness level set:<br>BRT1-BRT2-BRT3-BRT4-BRT5=low – middle –<br>high; only available on LED version                                                                            |
|       | IND.ID   | 000000 –<br>999999        | 123456 | Indicator's ID number: 000000-9999999                                                                                                    |

# 4.4 CAL Submenu:

| CAL      |          |           |                                                                                                    |
|----------|----------|-----------|----------------------------------------------------------------------------------------------------|
| SUBMENU1 | SUBMENU2 | OPTION    | REMARK                                                                                                    |
| CAL.ON   |          |           | seal switch is on                                                                                                    |
| CAL.OFF  |          |           | seal switch is off                                                                                                    |
| ZERO     |          |           | only do zero point calibration, then go to CAL.END to end                                                                                                    |
| LINE     | CAL.P0   |           | Line calibration point0: do zero point calibration, this point can't be omitted.                                                                                 |
|          | CAL.P1   |           | Line calibration point1: do first weight point calibration, this point can't be omitted and standard weight must be over 10%FS.                                  |
|          | END.Y    | YES       | End calibration? YES=go to CAL.END to end; NO=go                                                                                                    |
|          |          | NO        | to do next point calibration                                                                                                    |
|          | CAL.P2   |           | Line calibration point2: do second weight point calibration, standard weight must be over 10%FS and be larger than it in CAL.P1, this point can be omitted.      |
|          | END.Y    | YES<br>NO | End calibration? YES=go to CAL.END to end; NO=go to do next point calibration                                                                                    |
|          | CAL.P3   |           | Line calibration point3: do third weight point calibration, standard weight must be over 10%FS and be larger than it in CAL.P2, this point can be omitted.       |
|          | END.Y    | YES       | End calibration? YES=go to CAL.END to end; NO=go                                                                                                    |
|          |          | NO        | to do next point calibration                                                                                                    |
|          | CAL.P4   |           | Line calibration point4: do forth weight point calibration, standard weight must be over 10%FS and be larger than it in CAL.P3, this point can be omitted.       |
|          | END.Y    | YES       | End calibration? YES=go to CAL END to end: NO=go                                                                                                    |
|          |          | NO        | to do next point calibration                                                                                                    |
|          | CAL.P5   |           | Line calibration point5: do fifth weight point<br>calibration, standard weight must be over 10%FS and<br>be larger than it in CAL.P4, this point can be omitted. |
| INPUT    |          |           | Input or view calibration parameters value that is got before                                                                                                    |
| CAL.END  |          |           | calibration end and restart                                                                                                    |

# NOTE:

The details can be referred in section "6.CALIBRATION"

#### 4.5 MISC Submenu:

| MISC     |                                                                                                    |
|----------|----------------------------------------------------------------------------------------------------|
| SUBMENU1 | REMARK                                                                                                    |
| CODE     | display ADC's code, this code can be after no-filter, filter1 or filter2; or display input signal in mV/V; details refer to section8 |
| VOL      | display voltage; calibrate voltage; set full charged voltage and low battery voltage; details refer to section9                      |
| DATE     | display date and set date; details refer to section11                                                                                |
| TIME     | display time and set time; details refer to section10                                                                                |
| VER      | display firmware version; details refer to section12                                                                                 |
| COM2.TY  | Display type of COM2; details refer to section13                                                                                     |
| ABUS.CNT | View times of occurred abuse on selected cell; details refer to section14                                                            |
| ZERO.OFS | ZERO OFFSET: Current zero – Calibration zero; details refer to section15                                                             |

# 4.6 TEST Submenu:

| TEST     |                                                                            |
|----------|----------------------------------------------------------------------------|
| SUBMENU1 | REMARK                                                                     |
| DISP.st  | test LCD or LED; details refer to section17                                |
| COM1.rd  | test COM1 receiving; details refer to section20                            |
| COM1.td  | test COM1 transmitting; details refer to section21                         |
| COM2.rd  | test COM2 receiving; details refer to section20                            |
| COM2.td  | test COM2 transmitting; details refer to section21                         |
| KEY.tst  | test keys and buzzer; details refer to section17                           |
| INPUT    | To view the level of input lines; details refer to section18               |
| OUTPUT   | To set and check output level of output lines ; details refer to section19 |

### 4.7 IN.OUT Submenu:

| IN.OUT        |               |               |                                                                                                    |  |  |
|---------------|---------------|---------------|----------------------------------------------------------------------------------------------------|--|--|
| SUB-<br>MENU1 | SUB-<br>MENU2 | SUB-<br>MENU3 | REMARK                                                                                                    |  |  |
| INPUT         | Inx. Yyyy     |               | Select function(yyy) of each remote input(x)<br>X=1-4; yyyy=SELE(select)/ CELL(cell)/ PRNT(print)/ UNIT(unit)/<br>ZERO(zero)/ OFF/ NONE(none); normally, one remote input is low (0),<br>that means one external switch is closed |  |  |
| MODE          |               | OUTx.yz       | Select output(x) level after power on(y) and after an event trigger(z); $x=1-2$ , $y=0-1$ , $z=0-1$ ; Normally, $y/z=0$ will make external relay closed, and $y/z=1$ make the relay open                                          |  |  |
| OUTPUT        | SPF1          |               | Select the force unit of OUTPUT1 referred: kgf $\rightarrow$ Ibf $\rightarrow$ N $\rightarrow$ kgf; and Input the force number of OUTPUT1 referred: 0 to FS                                                                       |  |  |
|               | SPF2          |               | Select the force unit of OUTPUT2 referred: kgf $\rightarrow$ Ibf $\rightarrow$ N $\rightarrow$ kgf; and Input the force number of OUTPUT2 referred: 0 to FS                                                                       |  |  |
|               | MODE          | OFF           | OFE/ON-analog voltage output is off/on                                                                                                    |  |  |
|               | MODE          | ON            |                                                                                                    |  |  |
| AVOUT         | 2.5V-F        |               | Select the controlling force unit of 2.5V referred: kgf $\rightarrow$ lbf $\rightarrow$ N $\rightarrow$ kgf Input the force value of capacity that you want to the 2.5V eference: 10%FS to 120%FS                                 |  |  |
|               |               | 0.0000 V      |                                                                                                    |  |  |
|               | CAL.VO        | 1.2500 V      | To set and check the output voltage is 0.0000/1.2500/2.5000VDC, or not.                                                                                                    |  |  |
|               |               | 2.5000 V      |                                                                                                    |  |  |

# 4.8 CELL Submenu:

| SubMenu1 | Option | Default | Remark                                |  |  |
|----------|--------|---------|---------------------------------------|--|--|
| CELL1    | NO     | YES     | YES/NO: the CELL key can/can't choose |  |  |
| OLLE!    | YES    | 120     | enabled/disabled                      |  |  |
|          | NO     | NO      | YES/NO: the CELL key can/can't choose |  |  |
| GELL2    | YES    | NO      | enabled/disabled                      |  |  |
| CELL3    | NO     | NO      | YES/NO: the CELL key can/can't choose |  |  |
| OLLO     | YES    |         | enabled/disabled                      |  |  |

NOTE:

When CELL1, CELL2 and CELL3 are all set to NO, the CELL1will be forced to YES

#### 5. Normal Force Measure mode

- 5.1 During key operation, please note to use the second function of a key need pressing the key down over 3 seconds; to input data or select menu, use ← ↑ ↓ → to process. →
- 5.2 Power on indicator: when indicator is off, short press ON/OFF key to turn on; Power off indicator: when indicator is on, long press ON/OFF key to turn off the indicator.
- 5.3 To select which load cell is connected to this indicator: press and release **CELL** key; after this, the indicator will display new load cell capacity and related configuration parameters will be called and used in later operations.
- 5.4 To send data out through RS232 or RS485: press **PRINT** key when system is stable
- 5.5 To zero display, presses **ZERO** key to set new zero point when the system is stable and within the zero range. Please refer its range in **COFIG-ZRO.PNT-SAZSM**
- 5.6 To change measure unit: Short press **UNIT** key to select lbf, kgf or Newton unit. Note: under some condition, some measure units are not available. Please refer the following tables.
- 5.7 To set configuration parameters, set user parameters, set current date or time, set other parameters, or do calibration mode, or test some hardware... Press SELECT key more than 3s to enter SETUP mode. After entering setup mode, the main menu item CONFIG will be shown first, and then you can use keys ← ↑ ↓ → ← ↓ ↓ to select wanted submenu and wanted menu item, select wanted choice, set wanted number, confirm and save data, or exit this mode. Please refer the "4.Operation Menu Structure".
- 5.8 To display FORCE or Captured PEAK data: press **SELECT** key. In PEAK display mode, what peak will be displayed is determined by setting of **USER-PEAK-DISPLAY**. Pleas refer following Fig.

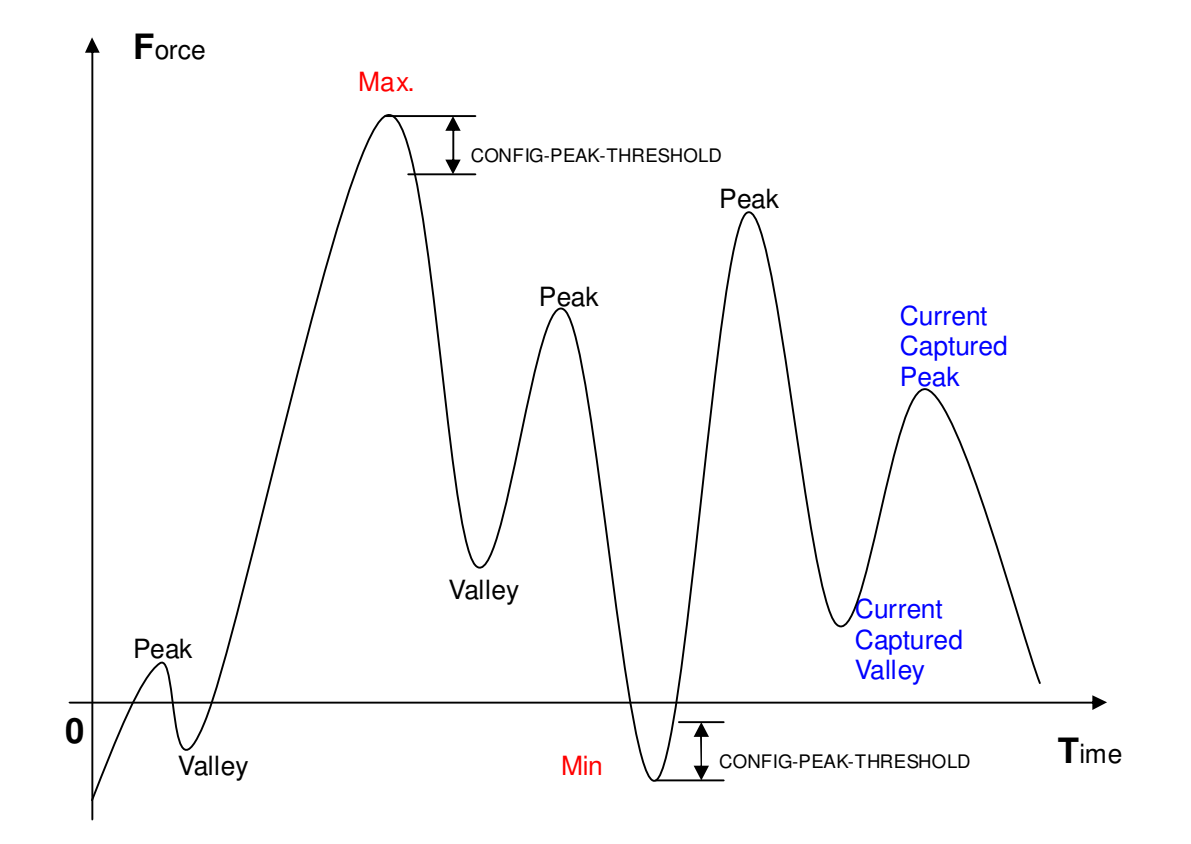

|                            | Display division value in different weight unit that can be used |               |               |
|----------------------------|------------------------------------------------------------------|---------------|---------------|
| Calibration division value | Kgf                                                              | Lbf           | Newton        |
| 0.0001kgf                  | 0.0001                                                           | 0.0002        | 0.001         |
| 0.001kgf                   | 0.001                                                            | 0.002         | 0.01          |
| 0.01kgf                    | 0.01                                                             | 0.02          | 0.1           |
| 0.1kgf                     | 0.1                                                              | 0.2           | 1             |
| 1kgf                       | 1                                                                | 2             | 10            |
| 10kgf                      | 10                                                               | 20            | Not available |
| 0.0002kgf                  | 0.0002                                                           | 0.0005        | 0.002         |
| 0.002kgf                   | 0.002                                                            | 0.005         | 0.02          |
| 0.02kgf                    | 0.02                                                             | 0.05          | 0.2           |
| 0.2kgf                     | 0.2                                                              | 0.5           | 2             |
| 2kgf                       | 2                                                                | 5             | 20            |
| 20kgf                      | 20                                                               | 50            | Not available |
| 0.0005kgf                  | 0.0005                                                           | 0.001         | 0.005         |
| 0.005kgf                   | 0.005                                                            | 0.01          | 0.05          |
| 0.05kgf                    | 0.05                                                             | 0.1           | 0.5           |
| 0.5kgf                     | 0.5                                                              | 1             | 5             |
| 5kgf                       | 5                                                                | 10            | 50            |
| 50kgf                      | 50                                                               | Not available | Not available |

# Table1: use Kgf as primary unit:

# Table2: use lbf as primary unit:

| Calibration division value | Display division value in different weight unit that can be used |        |               |  |
|----------------------------|------------------------------------------------------------------|--------|---------------|--|
|                            | kgf                                                              | lbf    | Newton        |  |
| 0.0001lbf                  | Not available                                                    | 0.0001 | Not available |  |
| 0.001 lbf                  | 0.0005                                                           | 0.001  | 0.005         |  |
| 0.01 lbf                   | 0.005                                                            | 0.01   | 0.05          |  |
| 0.1 lbf                    | 0.05                                                             | 0.1    | 0.5           |  |
| 1 lbf                      | 0.5                                                              | 1      | 5             |  |
| 10 lbf                     | 5                                                                | 10     | 50            |  |
| 0.0002 lbf                 | 0.0001                                                           | 0.0002 | 0.001         |  |
| 0.002 lbf                  | 0.001                                                            | 0.002  | 0.01          |  |
| 0.02 lbf                   | 0.01                                                             | 0.02   | 0.1           |  |
| 0.2 lbf                    | 0.1                                                              | 0.2    | 1             |  |
| 2 lbf                      | 1                                                                | 2      | 10            |  |
| 20 lbf                     | 10                                                               | 20     | Not available |  |
| 0.0005 lbf                 | 0.0002                                                           | 0.0005 | 0.002         |  |
| 0.005 lbf                  | 0.002                                                            | 0.005  | 0.02          |  |
| 0.05 lbf                   | 0.02                                                             | 0.05   | 0.2           |  |
| 0.5 lbf                    | 0.2                                                              | 0.5    | 2             |  |
| 5 lbf                      | 2                                                                | 5      | 20            |  |
| 50 lbf                     | 20                                                               | 50     | Not available |  |

#### 6. Calibration

Note:

- (1) Before calibrate the indicator, you should prepare a standard weight (more than 10% of FS weight) for calibration.
- (2) In following steps, to press **ON/OFF** will show "**EXIT?**", and press **ON/OFF** again or press **ZERO** will exit calibration,
- 6.1 Go to setup mode, select "CAL", then press **ZERO** to enter calibration mode.
- 6.2 After entering this mode, the number of this indicator has been calibrated will be shown first, this number will be increased by one after every calibration and calibration data saved, This counter can't be modified or erased by any other ways, it counts from 0000 to 9999, when it reaches 9999, it starts over at 0000. After the counter number being displayed, it will show "CAL.OFF" or "CAL-ON" according to the status of the sealed calibration switch is OFF or ON. If the switch is OFF, the following steps can be done, but the result will not be saved. Press ZERO key to go to next step.
- 6.3 When "**ZERO**" is shown, use **CELL** or **PRINT** key to select do zero point calibration (refer step6.4) or do linearity calibration (refer step6.5).
- 6.4 When **ZERO** is selected, remove all weight on scale and then press **ZERO** key to confirm, the **ZERO** will flash when in catching zero point state. After getting reasonable data, it automatically goes to step6.6
- 6.5 When **LINE** is selected, press **ZERO** key to enter linearity calibration.
- 6.5.1 0 weight will be displayed after **CAL.P0** being shown, remove all weight on scale and then press **ZERO** to confirm to enter this zero point; the zero weight will flash in catching zero point state. After getting the reasonable zero-point data, the zero weight will become steady and then go to next step.
- 6.5.2 When first default standard weight is displayed after CAL.P1 being shown. It will be calibrated on standard weight for first point. Put corresponding weight (more than 10%FS weight) onto scale. The default standard weight is 100%FS. Use CELL, PRINT, UNIT keys to input the value of the loaded weight. Press ZERO key to confirm, then, the indicator will flash the input standard weight. When this weight number becomes steady, it means the stable and reasonable data corresponding to the standard weight has been gotten. Then, the indicator will automatically go to next step. If this point can't be calibrated correctly (maybe the weight load onto scale is too small, maybe the input data is incorrect...), it will display "CAL.Er" and return back to step6.5.1 for re-calibration.
- 6.5.3 When **End.y** is shown and **y** is flashing, it's waiting command to exit calibration or go on next calibration. Use **CELL** or **PRINT** key to select **yes** or **no**, use **ZERO** to confirm. If **yes** is selected, it will go to step6.6 to end calibration; if **no** is selected, it will go to next step.
- 6.5.4 When 100%FS weight is displayed after **CAL.P2** being shown. It will be calibrated on standard weight for second point. Put corresponding weight (more than 10%FS weight, and larger than the weight used on **CAL.P1**) onto scale. Next operation is same as what in step6.5.2
- 6.5.5 When **End.y** is shown and **y** is flashing, Use **CELL** or **PRINT** key to select **yes** or **no**, use **ZERO** to confirm. Similar with doing in step6.5.3
- 6.5.6 When third standard weight displayed after **CAL.P3** being shown. It will be calibrated on standard weight for third point. Put corresponding weight (more than 10%FS weight, and larger than the weight used on **CAL.P2**) onto scale. Next operation is same as what in step6.5.2.
- 6.5.7 When **End.y** is shown and **y** is flashing, Use **CELL** or **PRINT** key to select **yes** or **no**, use **ZERO** to confirm. Similar with doing in step6.5.3
- 6.5.8 When 4<sup>th</sup> standard weight displayed after **CAL.P4** being shown. It will be calibrated on standard weight for third point. Put corresponding weight (more than 10%FS weight, and larger than the weight used on **CAL.P3**) onto scale. Next operation is same as what in step6.5.2.
- 6.5.9 When End.y is shown and y is flashing, Use CELL or PRINT key to select yes or no, use ZERO to

confirm. Similar with doing in step6.5.3

- 6.5.10 When 5<sup>th</sup> standard weight displayed after **CAL.P5** being shown. It will be calibrated on standard weight for 5<sup>th</sup> point. Put corresponding weight (more than 10%FS weight, and larger than the weight used on **CAL.P4**) onto scale. Next operation is same as what in step6.5.2.
- 6.6 After the indicator gets all needed data, it will calculate and store all calibration parameters to indicator, display **CAL.End**. At last, unload the system, the indicator will re-start and go back to original mode.

#### 7. Force Fine-tune

With this function, the user can adjust displayed force a little, and no need standard force. But please note: (1)The indicator must have been calibrated before this

(2)The range of adjustment is "(current displayed force) x (0.9-1.1)". it means the range is about  $\pm 10\%$  (3)The "CONFIG-F.ADJ=YES" must be set.

(4)Current Tare force is 0 and current measurement unit is same as setting of PRIM.U

- 7.1 To enter this mode, turn on indicator, after indicator displaying 0 force, put a load (suppose: its correct force is 1230.0lb) onto load cell, then indicator will display the load's force, say "1234.5 lb". Press down ON/OFF and ZERO at same time until first digit flashes, this means indicator has entered into "force fine-tune" mode.
- 7.2 Use ↑ ↓ → to input correct force (1230.0). After confirmed by **ZERO**, the active correct force will be displayed and display will stop flashing. After this, displayed force will be adjusted by this ratio (1230.0/1234.5) and this ratio will be active until next modification on it.
- 7.3 To remove the effect of this ratio, there're two ways: "7.3.1 way" and "7.3.2 way"
  - 7.3.1 Do standard calibration, like in "6.CALIBRATION"
  - 7.3.2 Remove all weight on scale, Press ZERO to make 0 displayed, Put a load onto load cell, a number will be displayed, suppose it's 1230.0lb ; Press down ON/OFF and ZERO at same time until first digit flashes, this means indicator has entered into "force fine-tune" mode.

Press  $\leftarrow$  key, the displayed weight will be restored to 1234.5, and then press  $\leftarrow$  key to confirm and exit to normal weighing mode.

#### 8. View ADC output Code & calibrate input signal in mV/V

8.1 In this mode, you can examine the stability of weighing system, the increment value of ADC output code corresponding to the loaded weight.

#### Note:

- The increment of ADC code for FS force must be larger or equal to <u>10 times</u> of selected display division; otherwise, the calibration cannot be properly completed. E.g. The display division is 0.1kgf. Load 100kgf standard force on the platform, the increment of ADC code should be at least more than 10x100kgf/0.1kgf= 10x1000=10000. In this case, the indicator can be calibrated. Otherwise, smaller division needs to be Chosen.
- □ The variation of ADC code should be small; otherwise, the calibration cannot properly complete also.
- 8.2 To go to this working mode, press down **SETLECT** until **CONFIG** is shown, using **CELL**, **PRINT** and **ZERO** key to go to **MISC Code** item, press **ZERO** to enter this mode and display ADC output raw code.
- 8.3 In this mode, first press **ZERO** key can set current code as a reference zero, and then to display net code, press **ZERO** again to clear this reference and display gross code.
- 8.4 In this mode, press **PRINT** key to select displaying code that has been filtered by no-filter, filter1 or filter1

and filter2, and corresponding announciator **N**, kgf, lbf will be lighted.

- 8.5 In this mode, press **UNIT** key to select displaying ADC's code or input signal in x.xxxxx mV/V unit. When display in mV/V unit, all announciator of **N**, kgf, lbf will be lighted.
- 8.6 When in display signal in x.xxxx mV/V mode, press down UNIT key to calibration input signal in mV/V. After enter this mode, "0mV/V" will be flashed, input 0mV/V signal to load cell connector, then press ZERO to confirm. When "1mV/V" or "2mV/V" is displayed, use UNIT key select "2mV/V" or "1mV/V", then input corresponding signal to load cell connector, then press ZERO to confirm. After calibration done, it backs to display signal in x.xxxx mV/V. In above steps, press CELL or PRINT key will also back to display signal in x.xxxx mode. The end customer normally no need to do this calibration, it has been done in factory.
- 8.7 Press SELECT key to return to last menu item, press ON/OFF key to prepare to exit this mode

#### 9. View and Calibrate Power Voltage

9.1 In this mode, you can examine the voltage of battery, or you can examine the voltage that regulated out from AC adaptor when no battery is used, you also can calibrate the displayed voltage.

Note:

- (1)The end customer normally no need to calibrate the displayed voltage, these have been done in factory.
- (2) The normal displaying voltage is 5.6V-7.6V
- 9.2 To go to this working mode, press down **SELECT** until **CONFIG** is shown, using **CELL**, **PRINT** and **ZERO** key to go to **MISC VoL** item, press **ZERO** to enter this mode and display battery voltage.
- 9.3 If the voltage is sure not correct, to calibrate the voltage according to following steps:
- 9.4 Prepare a DC power supply which output voltage can be adjusted from 5V to 8V, output current must be larger than 0.5A. Power off the indicator, move away AC adaptor, Connect this DC power to battery connector on main board, adjust voltage to about 6V, power on the indicator, enter battery voltage display mode by the way of step9.2.
- 9.5 Press down UNIT until CAL.5.7V is shown, adjust voltage to 6V, press ZERO key to confirm 5.7V calibration.
- 9.6 When **CAL.7V** is shown, adjust voltage to 7V, press **ZERO** key to confirm 7V calibration. When **CV.End** is shown, that means the voltage calibration is completed and then exit to display voltage.
- 9.7 Press SELECT key to return to last menu item, press ON/OFF key to prepare to exit this mode

#### 10. View and Set Time

10. After entering SELECT mode (by press down SELECT key more than 3s), using PRINT or CELL key to select MISC-TIME item, press ZERO to display current time.

Time display Format is: txx.xx.xx(hh-mm-ss) for LED Version, 24h format

Press down **UNIT** more than 3s to enter modification time mode. Using **PRINT**, **CELL**, **UNIT**, **ZERO** keys to modify current time. If time of no operation s more than 5s, it will automatically exit modification mode.

Press SELECT key to return to last menu item, press ON/OFF key to prepare to exit this mode

#### 11. View and Set Date

- 11.1 After entering MENU mode (by press down **SELECT** key more than 3s), using **PRINT** or **CELL** key to select **MISC-DATE** item, press **ZERO** to display current time.
- 11.2Date display Format is: dxx.xx.xx(yy-mm-dd) for LED Version
- 11.3 Press down **UNIT** more than 3s to enter modification date mode. Using **SETLECT**, **PRINT**, **CELL**, **UNIT**, **ZERO** keys to modify current date. If time of no operation is more than 5s, it will automatically exit modification mode.

11.4 Press SELECT key to return to last menu item, press ON/OFF key to prepare to exit this mode

#### 12. View Firmware Version

- 12.1 Press down SELECT until CONFIG is shown, using PRINT or CELL key to select MISC-VER item, press ZERO to display current Version.
- 12.2 Firmware Version display Format is: Vxx.yy, xx is hardware version, yy is software version
- 12.3 Press SELECT key to return to last menu item, press ON/OFF key to prepare to exit this mode

#### 13. View COM2's Type

13.1 Press down **SELECT** until **CONFIG** is shown, using **PRINT** or **CELL** key to select **MISC-COM2.TY** item, press **ZERO** to display COM2's type (485, 232, None)

13.2 Press SELECT key to return to last menu item, press ON/OFF key to prepare to exit this mode

#### 14. View the Times of Load Cell was Abused

- 14.1 Press down **SELECT** until **CONFIG** is shown, using **PRINT** or **CELL** key to select **MISC-ABUS.CNT** item, press **ZERO** to show the times of selected load cell had been abused (CLx.yyy). x=1,2,3; yyy=000-999
- 14.2When the indicator is not sealed and press **ZERO** key more than 3s, this counter can be reset to 000. 14.3Press **SELECT** key to return to last menu item, press **ON/OFF** key to prepare to exit this mode

#### 15. View Zero Offset

- 15.1 Press down **SELECT** until **CONFIG** is shown, using **PRINT** or **CELL** key to select **MISC-ZERO.OFS** item, press **ZERO** to view the offset of current zero point and calibration zero point.
- 15.2Use UNIT key to view this offset in code (xxxxxx) or in x.xxxx mV/V format
- 15.3 Press SELECT key to return to last menu item, press ON/OFF key to prepare to exit this mode

#### 16. Display Test

- 16.1 Press down **SELECT** more than 3s to enter main menu mode, using **PRINT** or **CELL** key to select **TEST-DISP** item, press **ZERO** to enter test display mode and all segments will be lighted first.
- 16.2 In this mode, every pressing of **CELL** key will light next segment, every pressing of **UNIT** will light next digit, press **ZERO** will automatically light all segments and all digits.
- 16.3 Press SELECT key to return to last menu item, press ON/OFF key to prepare to exit this mode

#### 17. Keyboard and Buzzer Test

- 17.1 Press down **SELECT** more than 3s to enter **SELECT** mode, using **PRINT** or **CELL** key to select **TEST-key** item, press **ZERO** to enter test keypad mode, and **key.** will be displayed.
- 17.2 In this mode, press a key, the value of this key will be displayed on - position and buzzer will beep.
- 17.3 Press SELECT key to return to last menu item, press ON/OFF key to prepare to exit this mode

#### 18. Input Test

- 18.1 Press down **SELECT** until **CONFIG** is shown, using **PRINT** or **CELL** key to select **MISC-INPUT** item, press **ZERO** to show level (0/1) of input line1. "INP1.0/1" will be shown
- 18.2Use CELL, PRINT to view the level of input line1,2,3,4
- 18.3 Press SELECT key to return to last menu item, press ON/OFF key to prepare to exit this mode

#### 19. Output Test

- 19.1 Press down **SELECT** until **CONFIG** is shown, using **PRINT** or **CELL** key to select **MISC-OUTPUT** item, press **ZERO** to output 0/1 on output line1. "OUT1.0/1" will be displayed
- 19.2Use CELL key to select output 0 or 1 on output line. Use PRINT key to select test output line1 or line2.
- 19.3 Press SELECT key to return to last menu item, press ON/OFF key to prepare to exit this mode

#### 20. Serial Port1/2 (COM1/2) Receiving Test

- 20.1 Before test the receiving function of **COM1** or **COM2**, a cable is need to connect a PC and this indicator, and a software that is similar with Super Terminal of Windows is also need to run on PC to send bytes to this indicator. Please note: testing uses **USER-COM1/2-BAUD.RT** setting baud rate and 8N1 byte format, Hex data.
- 20.2 Press down SELECT more than 3s to enter SELECT mode, using PRINT or CELL key to select TEST-COM1.RD or TEST-COM2.RD item, press ZERO to enter test COM1/2 receiving function, and rd1.-- or rd2.-will be displayed first.
- 20.3 In this mode, received hex data (0x00 0xff) will be displayed on position.
- 20.4 Press SELECT key to return to last menu item, press ON/OFF key to prepare to exit this mode

#### 21. Serial Port1/2(COM1/2) Transmitting Test

- 21.1 Before test the transmitting function of **COM1** or **COM2**, a cable is need to connect a PC and this instrument, and a software that is similar with Super Terminal of Windows is also need to run on PC to receive bytes from this instrument. Please note: testing uses **USER-COM1/2-BAUD.RT** setting baud rate and 8N1 byte format, Hex data.
- 21.2 Press down SELECT more than 3s to enter SELECT mode, using PRINT or CELL key to select TEST-COM1.TD or TEST-COM2.TD item, press ZERO to enter test COM1/2 transmitting function, and td1.-or td2.-will be displayed first.
- 21.3 In this mode, transmitted hex data (0x00 0xff) will be displayed on position, and **PRINT**, **CELL**, **UNIT**, **ZERO** keys can be used to modify transmitted data.
- 21.4 Press SELECT key to return to last menu item, press ON/OFF key to prepare to exit this mode

#### 22. Remote Input Function Selection

- 22.1 Press down **SELECT** until **CONFIG** is shown, using **PRINT** or **CELL** key to select **IN.OUT-INPUT** item, press **ZERO** to display original function of input line1.It is displayed in "Inx.yyyy) format. X(=1,2,3,4) is the number of input line, yyyy(=NONE, SELE, CELL, PRNT, UNIT, ZERO, OFF) is the function of input line x. Every input function can be defined to SELECT, CELL, PRINT, UNIT, ZERO, or OFF.
- 22.2Use **CELL** key to change input line; Use **PRINT** key to select the function of this line, Use **ZERO** key to confirm and save.
- 22.3 Press SELECT key to return to last menu item, press ON/OFF key to prepare to exit this mode

#### 23. Output Setting

- 23.1 Press down **SELECT** until **CONFIG** is shown, using **PRINT** or **CELL** key to select **IN.OUT-OUTPUT** item, press **ZERO** to enter setting mode.
- 23.2Use **CELL** or **PRINT** key to select **MODE** (setting output mode) or **SPF1** or **SPF2** ("Set Point Force", setting the corresponding data of output). Use **ZERO** to confirm.
- 23.3When "OUTx.yz" is shown, Use **CELL** key to change output line number(x), Use **PRINT** key to change level after power on (y) and after an event trigger(z); x=1-2, y=0-1, z=0-1; Normally, y/z=0 will make external relay closed, and y/z=1 make the relay open. Y=0/1 means after the indicator power on, the output level is 0/1, z=0/1 means if current display force is over the setting data (SPF1/2), the output level is 0/1. Use **ZERO** to confirm.
- 23.4 When "SPF1/2" is shown, use ZERO to enter set set-point1/2 data mode. When "UNIT.kgf/lbf/n" is shown, use CELL, PRINT, or UNIT key to select unit of input force number. After this, use CELL, PRINT, UNIT key to input force number, and then use ZERO to confirm and save them.
- 23.5 In normal force measure mode, if SPF1 or SPF2 is set bigger than 0, the electronic level on output line will change according to the setting of OUTx.yz.
- 23.6 Press SELECT key to return to last menu item, press ON/OFF key to prepare to exit this mode

#### 24. Analog Voltage Output Setup

- **Note:** The current draw from analog voltage output should be less than 2.5mA, that means the resistor added on this output connector should more than 1K: !
- 24.1 Press down **SELECT** until **CONFIG** is shown, using **PRINT** or **CELL** key to select **IN.OUT-AVOUT** item, press **ZERO** to enter this mode.
- 24.2Use CELL or PRINT key to select MODE (set analog voltage output is enable or disable) or 2.5V-F (set the force number of 2.5V output) or CAL.VO (calibrate the output analog voltage). Use ZERO to confirm.
- 24.3 After enter **MODE** item, use **CELL** and **PRINT** to enable or disable output analog voltage, Use **ZERO** to confirm.
- 24.4 After enter 2.5V-F item, "UNIT.kgf/lbf/n" will be shown, use CELL, PRINT, or UNIT key to select unit of input force number, then use CELL, PRINT, UNIT to input force number that is corresponding to the 2.5V analog voltage output, Use ZERO to confirm.
- 24.5 When **CAL.VO** is shown, it means calibrate output voltage. Before this, a high accuracy voltage meter is need. After enter this calibration mode by pressing **ZERO** key, "0.0000V" will be shown, that means output

0.0000V is ready to be calibrated. If the reading on voltage meter is not 0.0000V, use **CELL** or **PRINT** to adjust the reading to 0.0000V, then use **ZERO** key to finish 0.0000V output calibration. Similarly, do calibration on 1.2500V and 2.5000V. When adjust the output voltage, the output code to DAC (Digit to Analog Converter) will be displayed temporally and then back to display output voltage.

24.6 Press SELECT key to return to last menu item, press ON/OFF key to prepare to exit this mode

#### 25. Details about Serial Communication

- 25.1 COM1 is RS232, communication wires come from RS232 connector, and **TXD1**, **RXD1** and **GND** are used.
- 25.2COM2 can be RS232 or RS485, if used as RS232, communication wires come from RS232 connector, and **TXD2**, **RXD2** and **GND** are used, if used as RS485, communication wires come from RS485 connector, and **A** and **B** are used (if need GND or +5VCC1 can be used).

Please refer to section 26.2, 26.3.4-5, 26.3.7-9 for jumper connector details.

- 25.3The baud rate and byte format is set by USER-COM1/2-BAUD.RT and USER-COM1/2-BYT.FMT. Responses to serial commands will be immediate, or within one force measure cycle of the indicator. One second should be adequate for use as a time-out value by remote (controlling) device.
- 25.4 The length of each item in a transition string:
- 25.4.1 Reading data --- 6bytes
  Data polarity ----1byte: "-" for negative, and followed the first digit; " " for positive.
  Decimal point ---1byte: "."
  Measure unit ----1-3bytes: "Ibf", "kgf", "N", left aligned
  Current status–4bytes
- 25.4.2 If the force is overcapacity, the indicator will return eight "^" characters (the field of polarity, decimal point, force data is filled by "^").
- 25.4.3 If the force is under capacity, it will return eight "\_" characters (the field of polarity, decimal point, and force data is filled by "\_").
- 25.4.4 If the zero point is error, it will return eight "-" characters (the field of polarity, decimal point, and force data is filled by "-").
- 25.4.5 Useless leading 0 before digits is suppressed. Reading weight is right aligned.

#### 25.5Key to symbols used

| <lf></lf>         | Line Feed character (hex 0AH)       |
|-------------------|-------------------------------------|
| <cr></cr>         | Carriage Return character (hex 0DH) |
| <etx></etx>       | End of Text character (hex 03H)     |
| <sp></sp>         | Space (hex 20H)                     |
| $H_1H_2H_3H_4$    | Four current status bytes           |
| <p></p>           | Polarity character: " $-$ " or " "  |
| W 1W <sub>6</sub> | Reading data                        |
| <dp></dp>         | Decimal point                       |
| $U_1U_2 U_3$      | Measure units, kgf, lbf, N          |
| <add></add>       | Address of indicator                |
| <prompt></prompt> | Prompt of output content            |

| Bit | Byte 1 (H1)          | Byte 2 (H2)           | Byte 3 (H3)           | Byte 4 (H4)              |
|-----|----------------------|-----------------------|-----------------------|--------------------------|
| •   | 0=stable             | 0= not under capacity | 0=output1 is set low  | 0=input1's level is low  |
| 0   | 1= not stable        | 1= under capacity     | 1=output1 is set high | 1=input1's level is high |
| 1   | 0= not at zero point | 0= not over capacity  | 0=output2 is set low  | 0=input2's level is low  |
| 1   | 1= at zero point     | 1= over capacity      | 1=output2 is set high | 1=input2's level is high |
| 0   | 0=RAM ok             | 0=ROM ok              | 0= force mode         | 0=input3's level is low  |
| 2   | 1= RAM error         | 1=ROM error           | 1= peak mode          | 1=input3's level is high |
| 2   | 0= eeprom OK         | 0=calibration ok      | 0=initial zero ok     | 0=input4's level is low  |
| 3   | 1= eeprom error      | 1=calibration error   | 1=initial zero error  | 1=input4's level is high |
| 4   | always 1             | always 1              | always 1              | always 1                 |
| 5   | always 1             | always 1              | always 1              | always 1                 |
| 6   | always 0             | always 1              | always 1              | always 0                 |
| 7   | parity               | Parity                | parity                | Parity                   |

#### The bit definition of $H_1H_2H_3$ $H_4$ :

#### 25.6 Communication when USER-COM1/2-LAYOUT is set to SINGLE:

- 25.6.1 Commands and response
- 25.6.1.1 Command: W<CR> (57h 0dh), request current reading

Response:

 $\label{eq:less_linear} \Box <\!LF\!>\!^{\wedge\wedge\wedge\wedge\wedge}U_1U_2\;U_3\!<\!CR\!>\!<\!LF\!>H_1H_2H_3\;H_4\!<\!CR\!>\!<\!ETX\!>\!-\!-over\;capacity$ 

 $\label{eq:linear} \square < LF > \_\_\_\_\_ U_1 U_2 U_3 < CR > < LF > H_1 H_2 H_3 H_4 < CR > < ETX > --- under capacity$ 

 $\label{eq:less_linear} \square < LF > \cdots = - - - U_1 U_2 U_3 < CR > < LF > H_1 H_2 H_3 H_4 < CR > < ETX > \cdots zero-point error$ 

 $\label{eq:linear} \underbrace{\mbox{Note:}}_{1} \quad U_1 U_2 \ U_3 \quad \mbox{is 1or 3 bytes according to current unit: kgf,} \quad \mbox{Ibf, N}$ 

```
\label{eq:lessense} \begin{split} & \label{eq:lessense} \square < LF > < P > W_1 W_2 W_3 W_4 W_5 < DP > W_6 \ U_1 U_2 \ U_3 < CR > < LF > H_1 H_2 H_3 \ H_4 < CR > < ETX > --- normal data \\ \hline \underline{Note:} \quad The decimal point position is determined by CONFIG-PRIM.D \end{split}
```

- 25.6.1.2 Command: S<CR> (53h 0dh) , request current status Response: <LF>  $H_1H_2H_3$   $H_4<CR><ETX>$
- 25.6.1.3 Command: **Z**<**CR**> (5ah 0dh)

Response: Zero function is activated (simulate **ZERO** key) and it returns to current indicator status.  $<LF>H_1H_2H_3H_4<CR><ETX>$ 

If ZERO function cannot be activated, it will return to current indicator status.

25.6.1.4 Command: U<CR> (55h 0dh)

Response: Changes units of measure (simulate **UNIT** key) and return indicator status with **new** units, The new measure unit should be allowed to use  $<LF> U_1U_2 U_3 < CR> < LF> H_1H_2H_3 H_4 < CR> < ETX>$  25.6.1.5 Command: L<CR> (4ch 0dh) Response: Select next load cell to work (simulate CELL key), and returns indicator status. <LF> H<sub>1</sub>H<sub>2</sub>H<sub>3</sub>H<sub>4</sub><CR><ETX>

- 25.6.1.6 Command: X<CR> (58h 0dh) Response: power off the indicator, just like press down the ON/OFF key to turn off the indicator.
- 25.6.1.7 Command: all others Response: Unrecognized command <LF>? <CR><ETX>

#### 25.6.2 Summary of Command and Response:

| Command     |       | Baaraa                                                                                                    |
|-------------|-------|----------------------------------------------------------------------------------------------------|
| ASCII       | HEX   | Response                                                                                                    |
| W <cr></cr> | 57 0d | Read scale weight:<br><pre></pre>                                                                                     |
| S <cr></cr> | 53 0d | <LF> H <sub>1</sub> H <sub>2</sub> H <sub>3</sub> H <sub>4</sub> $<$ CR> $<$ ETX>; read indicator status              |
| Z <cr></cr> | 5a 0d | <lf> <math>H_1H_2H_3H_4</math><cr><etx> ; simulate ZERO key</etx></cr></lf>                                           |
| U <cr></cr> | 55 0d | <lf> <math>U_1U_2 U_3</math> <cr><lf> <math>H_1H_2H_3H_4</math><cr><etx>; simulate UNIT key</etx></cr></lf></cr></lf> |
| L <cr></cr> | 4c 0d | <LF> H <sub>1</sub> H <sub>2</sub> H <sub>3</sub> H <sub>4</sub> $<$ CR> $<$ ETX>; simulate SELECT key                |
| X <cr></cr> | 58 0d | power off the indicator, simulate OFF key                                                                             |
| others      |       | <lf>? <cr><etx></etx></cr></lf>                                                                                       |

#### 25.7 Communication when USER-COM1/2-LAYOUT is set to MULTIPLE:

#### 25.7.1 Output string frame:

<LF><Add><Prompt>W<sub>1</sub>W<sub>2</sub>W<sub>3</sub>W<sub>4</sub>W<sub>5</sub><Dp>W<sub>6</sub> U<sub>1</sub>U<sub>2</sub> U<sub>3</sub> <CR>

<LF><Add><CR> --- USER-OUT1/2-LINE is set to LINE1...9

..... The number of blank lines is determined by USER-OUT1/2-LINE setting

<ETX> --- Last byte of string frame

#### 25.7.2 Caution:

- (1) The decimal point position is determined by CONFIG-PRIM.D
- (2)The unit position and bytes is determined by which current unit is used.
- (3)The details of <Prompt> refer to the content in 4.3**USER Submenu**.
- (4)If USER-COM2-EN.ADDR is set to NO, no <Add> will be output.
- (5)In continues output mode, if **USER-COM1/2-LAYOUT** is set to **MULTIPLE**, and many contents are selected to output, the output contents from COM1 or COM2 may not catch up with the data processed in indicator, So, if you want to watch "real time" data, you need to select fewer output contents and set higher baud rate for COM1 or 2.
  - (2012) Examples of some layout when **USER-OUT1-xxxx** is set to **YES**:

| IND. ID:   | 123456       |
|------------|--------------|
| CELL No. : | 1            |
| CELL TYPE: | COMPRESS     |
| MAES.TYPE: | FORCE        |
| FORCE:     | 123.34 lbf   |
| PEAK:      | 150.60 lbf   |
| VALLEY:    | 10.78lbf     |
| Max:       | 192.24lbf    |
| Min:       | 1.56lbf      |
| DATE:      | 2012-02-12   |
| TIME:      | 12:34:56     |
| A/D CODE:  | 982463       |
| INPUT:     | 1.23034 mV/V |
| VOLTAGE:   | 6.7V         |
| STATUS:    | bpq2         |
|            |              |

- 25.7.4 The broadcast rate of com1 or com2 is determined by following factors:
- 25.7.4.1 The A/D speed: that is 80Hz: once a new conversion ends and a new data is got, the MCU (Micro-Control Unit) will prepare the new data for COM1 or COM2, but if last data is not sent out completely, it will wait, and the broadcast rate will be slow down.
- 25.7.4.2 The contents that you choose to output in **USER-OUT1/2**: the more contents, the more time will be take to output them
- 25.7.4.3 One COM or two COMs are used: if two COMs are used, the broadcast rate is determined by the one that takes more time for transmitting and receiving
- 25.7.4.4 The baud rate: the higher baud rate choose, the less time takes by transceiver, the higher broadcast rate maybe get
- 25.7.4.5 Output mode: only USER-COM1/2-OUT.MOD=CONT/PRT.CMD, the highest rate maybe be gotten
- 25.7.4.6 The time spent on calculation force, preparing output contents and received command (if USER-COM1/2-OUT.MOD=CMD) processing: more time it takes, slower the broadcast rate is.

**So,** the highest rate is 80Hz, even if a highest baud rate, a least output contents, one COM are selected. For example, If you only use COM1, baud rate is set to 57600bps, and following contents

(Max 25 bytes a line) selected to be output when USER-COM1/2-LAYOUT=MULTPL or USER-COM1/2-LAYOUT=SINGLE set to be used, then you can get up to 80Hz broadcast rate . FORCE: 1235.68lbf

25.8Communication when USER-COM1/2-LAYOUT is set to EDX:

25.8.1 Output string frame:

 $<sp>W_1W_2W_3W_4<sp>U_1U_2U_3<CR><LF>$ 

# 26. Sockets and Jumpers

26.1 Back View of Indicator:

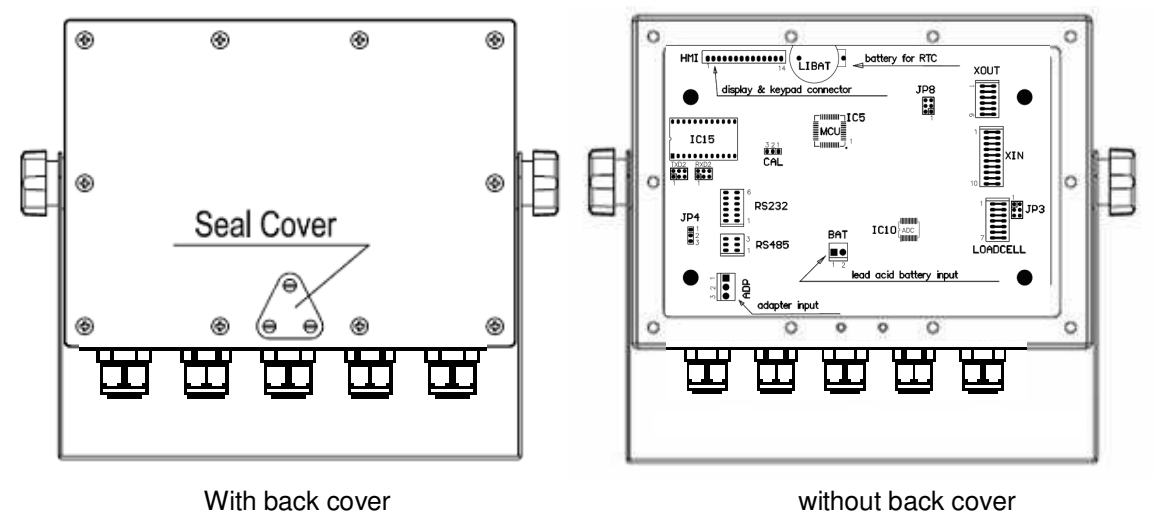

#### 26.2 Sockets and Jumpers on Main Board

26.2.1 Without Analog Voltage Output Board:

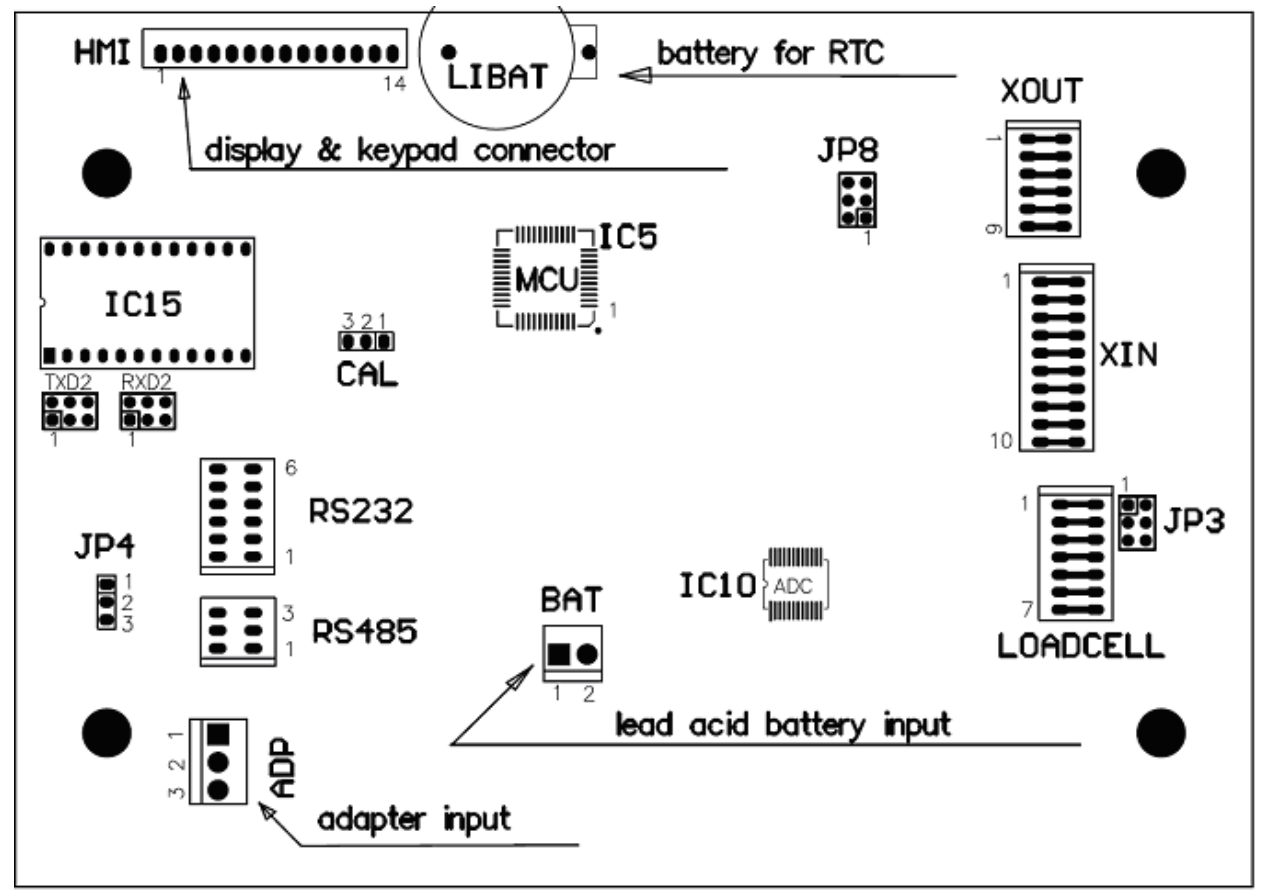

26.2.2 Analog Voltage Output Board installed:

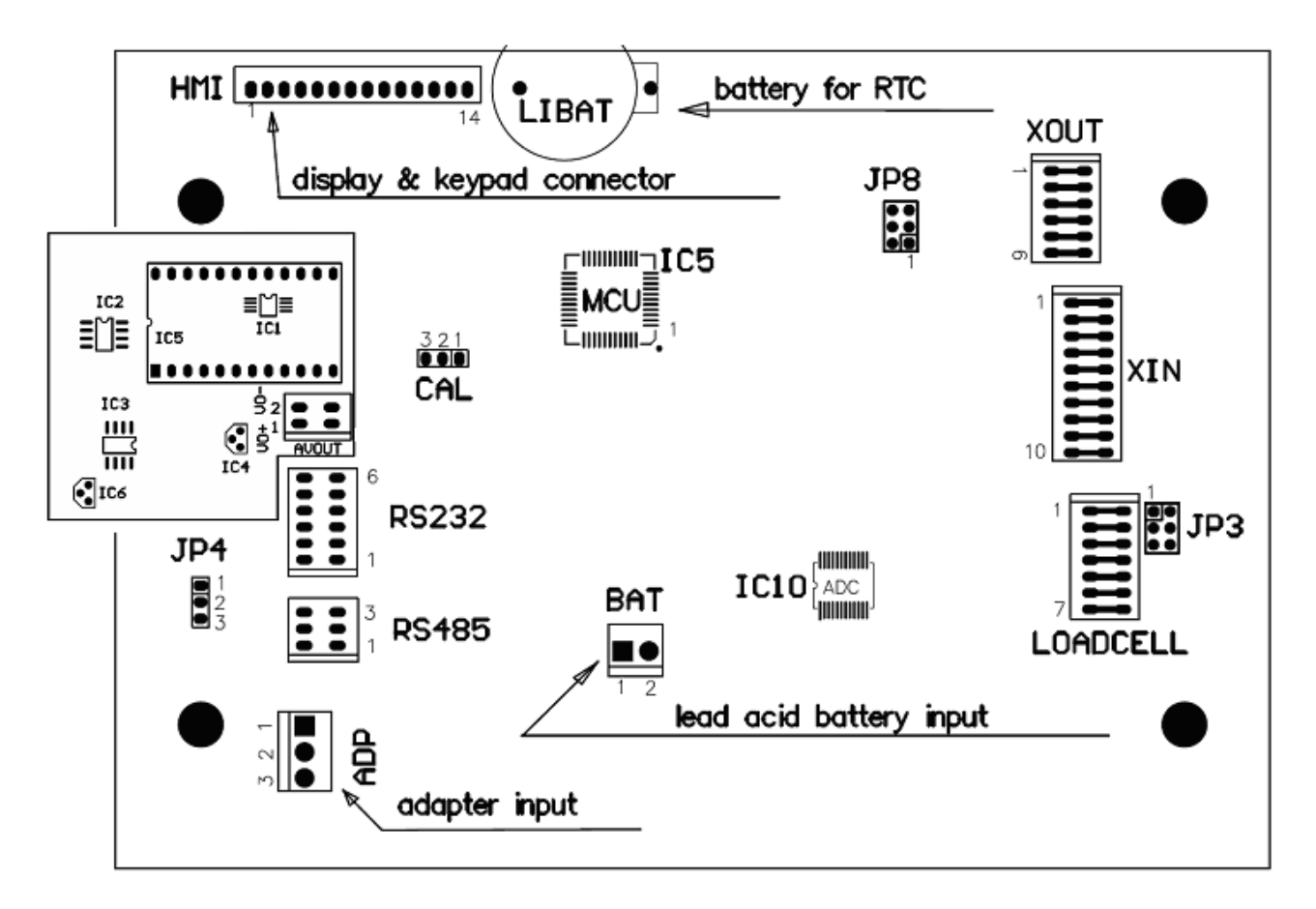

26.3 Definition of Sockets and Jumpers: (make sure the no.1 pin position, refer to 26.2.2)

26.3.1 ADP---adapter power input connector

| PIN # | DEFINITION                    | IN/OUT/POWER | ELECTRICAL LEVEL        |
|-------|-------------------------------|--------------|-------------------------|
| 1     | Adapter input voltage +       | Power input  | 12Vdc(10.5-15Vdc,≥0.5A) |
| 2     | Adapter input voltage – (GND) | Power ground | 0Vdc                    |
| 3     | Shell Earth                   |              |                         |

26.3.2 BAT---Battery power input connector

| PIN # | DEFINITION                    | IN/OUT/POWER | ELECTRICAL LEVEL                  |
|-------|-------------------------------|--------------|-----------------------------------|
| 1     | Battery input voltage +       | Power input  | 5.6-7.2Vdc (6V lead acid battery) |
| 2     | Battery input voltage – (GND) | Power ground | 0Vdc                              |

26.3.3 LOADCELL Connector:

| PIN # | DEFINITION   | IN/OUT/POWER | ELECTRICAL LEVEL   |
|-------|--------------|--------------|--------------------|
| 1     | Excitation + | Power output | 5±0.3 Vdc (≤0.12A) |
| 2     | Sense +      | Power input  | 5±0.3 Vdc          |
| 3     | Excitation-  | Power ground | ≤0.5 Vdc           |
| 4     | Sense -      | Power input  | 0Vdc               |
| 5     | Signal +     | Signal Input | 2.5±0.3 Vdc        |
| 6     | Signal -     | Signal Input | 2.5±0.3 Vdc        |
| 7     | Shield       | -            | -                  |

If a pigtail (an around 30cm cable with a 7-pin female connector) is used for load cell interface, the cable pin-outs are:

Pin1:Sense +Pin2:Sense -Pin3:Excitation -Pin4:Signal +Pin5:Excitation +Pin6:Signal -Pin7:Ground

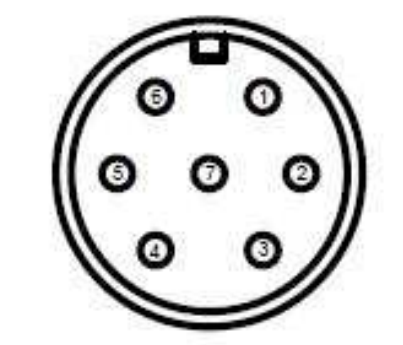

26.3.4 RS232 Connector:

| PIN # | DEFINITION    | IN/OUT/POWER | ELECTRICAL LEVEL |
|-------|---------------|--------------|------------------|
| 1     | COM1 Receive  | Input        | -12 to +12Vdc    |
| 2     | COM1 Transmit | Output       | -12 to +12Vdc    |
| 3     | GND           | Power ground | 0Vdc             |
| 4     | GND           | Power ground | 0Vdc             |
| 5     | COM2 Receive  | Input        | -12 to +12Vdc    |
| 6     | COM2 Transmit | Output       | -12 to +12Vdc    |

26.3.5 RS485 Connector:

| PIN # | DEFINITION     | IN/OUT/POWER | ELECTRICAL LEVEL |
|-------|----------------|--------------|------------------|
| 1     | RS485 signal A | Input/output | 0Vdc             |
| 2     | RS485 signal B | Input/output | 0-5Vdc           |
| 3     | GND            | Power ground | 0-5Vdc           |

26.3.6 CAL Jumper set:

| CONNECTED PINS | FUNCTION             |
|----------------|----------------------|
| 1-2            | Calibration Enabled  |
| 2-3            | Calibration Disabled |

26.3.7 JP4 Jumper set:

| CONNECTED PINS | FUNCTION                                            |
|----------------|-----------------------------------------------------|
| 1-2            | RS485 terminal 1200hm resistor on board is disabled |
| 2-3            | RS485 terminal 1200hm resistor on board is enabled  |

26.3.8 JP8 Jumper Connector:

| CONNECTED PINS | FUNCTION              |
|----------------|-----------------------|
| 1              | COM2 is used as RS232 |
| 1              | COM2 is used as RS485 |
| • • • •        | COM2 is not used      |
|                | COM2 is not used      |

26.3.9 RXD2 and TXD2 Jumper Connector:

| CONNECTED PINS  |                |                       |
|-----------------|----------------|-----------------------|
| TXD2            | RXD2           | FUNCTION              |
| <b>I::</b><br>1 | 1              | COM2 is not used      |
| 1               | 1              | COM2 is used as RS232 |
| <b>•••</b><br>1 | •••<br>••<br>1 | COM2 is used as RS485 |

26.3.10 JP3 Jumper Connector:

| CONNECTED PINS | FUNCTION                                            |
|----------------|-----------------------------------------------------|
| 1              | JP3-2,3 pin connected:<br>4 wires Load cell is used |
| 1              | JP3-1,2 pin connected:<br>6 wires load cell is used |

26.3.11 AVOUT Connect on Analog Voltage Output Sub-Board:

| CONNECTED PINS | FUNCTION                                     |
|----------------|----------------------------------------------|
| 1              | Analog Voltage Output +                      |
| 2              | Analog Voltage Output – (Internal Power GND) |

#### Note:

The current draw from 1-2 connector should be less than 2.5mA, that means the resistor added between 1-2 connector should more than 1K: !

26.3.12 XIN (Remote Input) Connector:

26.3.12.1 Pin Definition

| PIN # | DEFINITION              | IN/OUT/POWER | ELECTRICAL LEVEL |
|-------|-------------------------|--------------|------------------|
| 1     | Internal Power output + | Power output | 5 – 8Vdc (≤0.1A) |
| 2     | Input1+                 | input        | 5-24Vdc          |
| 3     | Input1-                 | input        | 0Vdc             |
| 4     | Input2+                 | input        | 5-24Vdc          |
| 5     | Input2-                 | input        | 0Vdc             |
| 6     | Input3+                 | input        | 5-24Vdc          |
| 7     | Input3-                 | input        | 0Vdc             |
| 8     | Input4+                 | input        | 5-24Vdc          |
| 9     | Input4-                 | input        | 0Vdc             |
| 10    | Internal Power output - | Power GND    | 0 Vdc            |

26.3.12.2 Connection Example When External Power Supply:

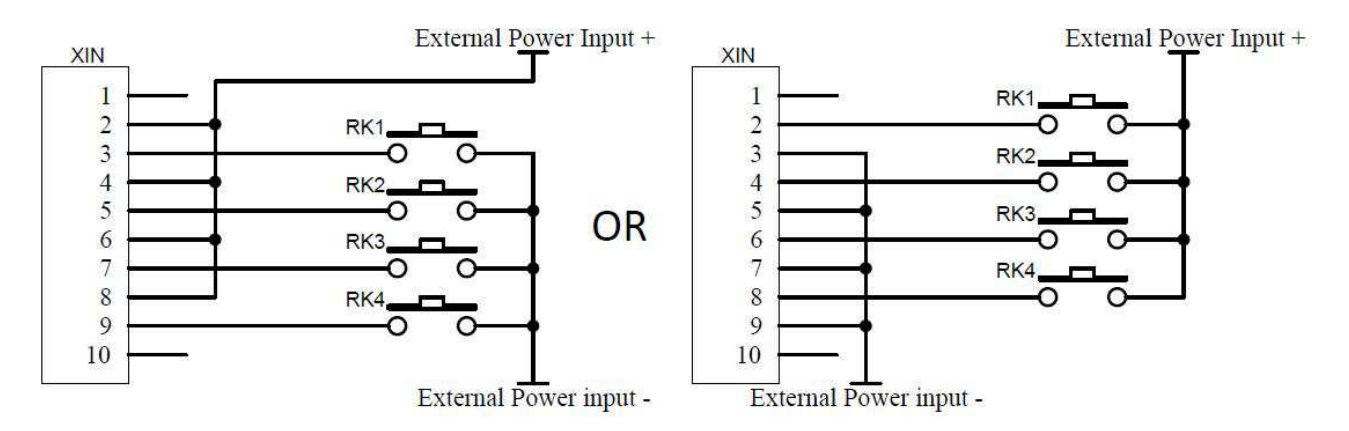

The remote keys RK1-RK4 also can be transistor, and the remote keys connection is isolated to internal circuit.

#### 26.3.12.3 Connection Example When Internal Power Supply (not recommended):

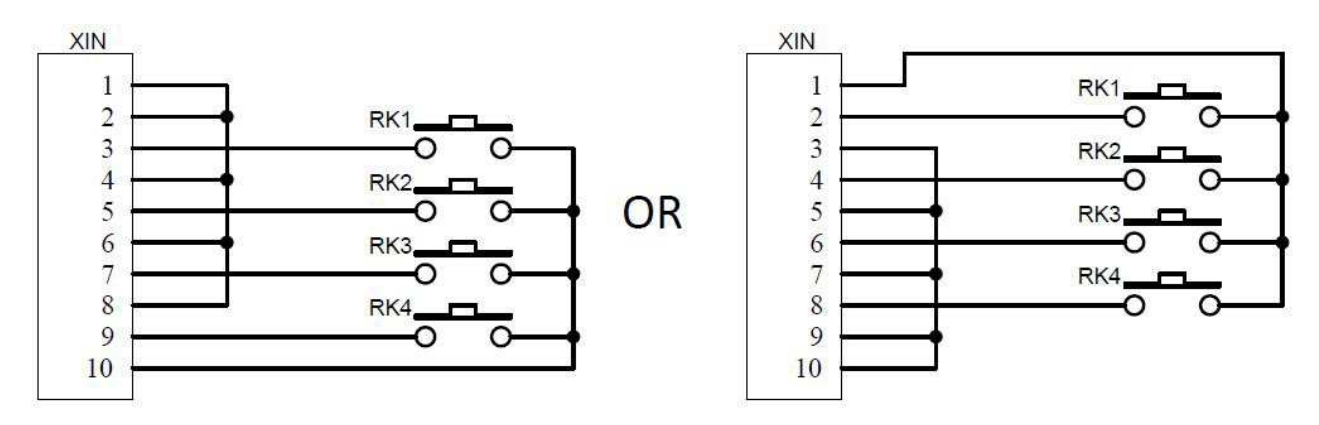

The remote keys RK1-RK4 also can be transistor, and the remote keys connection is not isolated to internal circuit.

#### 26.3.13 XOUT (Output) Connector:

#### 26.3.13.1 Pin Definition

| PIN # | DEFINITION                                    | IN/OUT/POWER                             | ELECTRICAL LEVEL                       |
|-------|-----------------------------------------------|------------------------------------------|----------------------------------------|
| 1     | Internal Power output -                       | Power GND                                | 0 Vdc                                  |
| 2     | Output driver COM /<br>External Power input - | Emitter of Output NPN Transistor 1 and 2 |                                        |
| 3     | Output driver 1                               | Output, open NPN Transistor Collector 1  | Vce max 24Vdc;<br>Ic (sink ) max 0.5A. |
| 4     | Output driver 2                               | Output, open NPN Transistor Collector 2  | Vce max 24Vdc;<br>Ic (sink ) max 0.5A. |
| 5     | External Power input +                        | Power input                              | 5 – 24 Vdc                             |
| 6     | Internal Power output +                       | Power output                             | 5 – 8 Vdc (≤0.1A)                      |

26.3.13.2 Connection Example When External Power Supply:

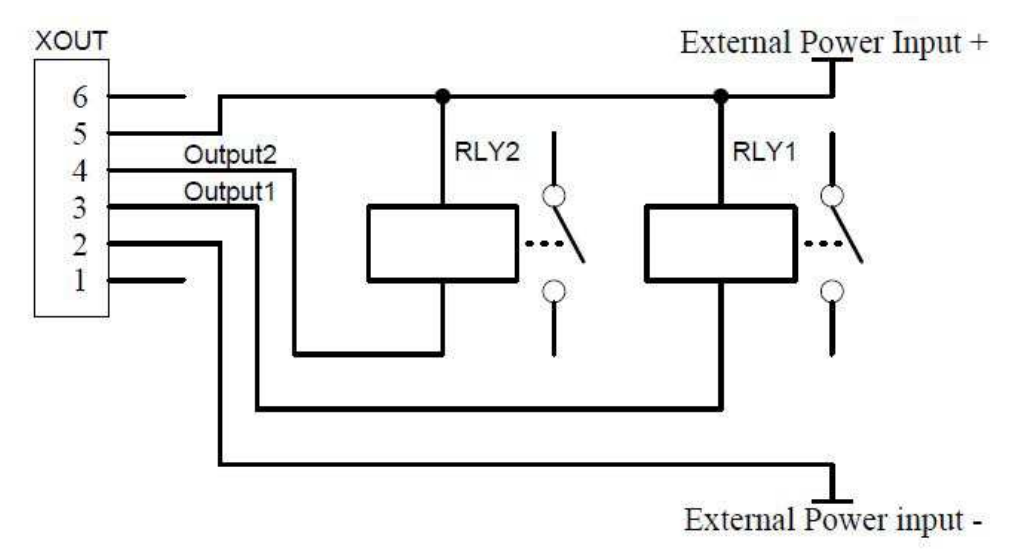

The external power is isolated by optocoupler to internal circuit in this situation. The Max. voltage of external power should not be over than 24VDC, and should to keep the Max. current of output1 or output2 less than 0.5A.

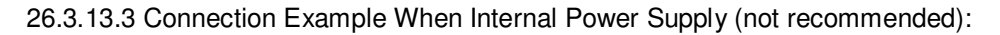

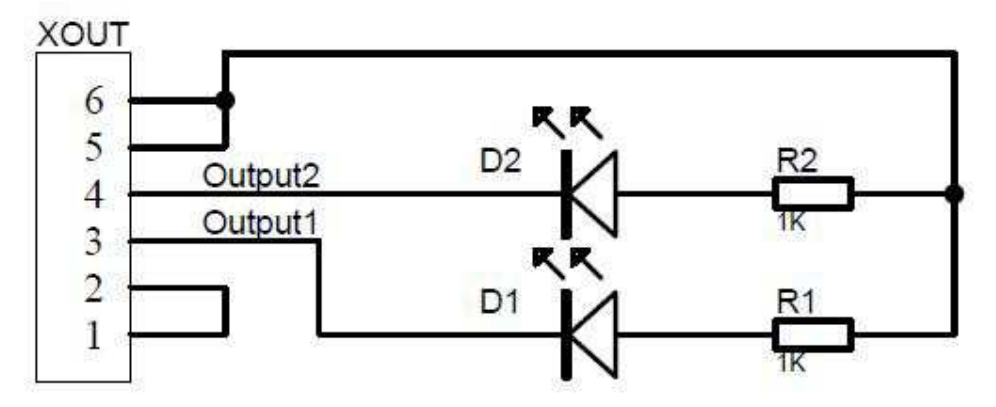

When use internal power is used, the total current of output1 and output 2 draw (sink) must be less than 0.1A, that means heavy extra load should not be added on internal power! As above drawing, only light load can be used in this condition.

#### 27. Meaning of Some Symbols and Troubleshooting

### 27.1 Meaning of Symbols:

| 27.1.1 <b>0</b>        | Zero is over the setting range                                                      |
|------------------------|-------------------------------------------------------------------------------------|
| 27.1.2 <b>0</b>        | Zero point is below the setting range                                               |
| 27.1.3 <b>Ad</b>       | Signal to ADC is over max. range)                                                   |
| 27.1.4 <b>Ad</b>       | Signal to ADC is below min. range                                                   |
| 27.1.5                 | Frce is over upper limitation, or display data is over limitation                   |
| 27.1.6                 | Force is below lower limitation                                                     |
| 27.1.7 <b>EEP.E1</b>   | CONFIG or CAL parameters are not correctly set                                      |
| 27.1.8 <b>EEP.E2</b>   | USER parameter is not correctly set                                                 |
| 27.1.9 Lo.bAt          | Battery voltage is lower than setting.                                              |
| 27.1.10 <b>CAP</b>     | Next displaying content is Capacity                                                 |
| 27.1.11 CAP.EF         | R Setting Capacity is over display range                                            |
| 27.1.12 <b>CAL.P</b>   | <ul> <li>Calibration on point(x)</li> </ul>                                         |
| 27.1.13 <b>CAL.O</b>   | FF Calibration Seal Switch is on OFF position                                       |
| 27.1.14 CAL.O          | N Calibration Seal Switch is on ON position                                         |
| 27.1.15 <b>CAL.E</b> r | Calibration error, maybe input data or puton load is incorrect, unstable, un-linear |
| 27.1.16 CAL.E          | nd Calibration is end                                                               |
| 27.1.17 <b>0FF</b>     | Power OFF the indicator                                                             |
|                        |                                                                                     |

#### PROBABLE CAUSE SYMPTOM REMEDY Ad ---- ---Load cell wires to indicator are Make sure wires are ok and correctly incorrectly connected, or shorted, connected. Replace load cell or ADC or opened; or ADC, load cell are Ad\_\_\_\_ chip, Service required. damaged Weight reading exceeds Power Make sure cell platform is empty. 0-----On Zero limit. Perform zero calibration. Weight reading below Power On Install platform on cell. Perform zero 0\_\_\_\_ Zero limit. calibration. Weight reading exceeds Overload Reduce load on cell until force value limit, or The weight value cannot can be displayed. Use a more be displayed in the current unit of appropriate unit of measure. Re-set measure because it exceeds 6 some parameters of CONFIG or digits.. UAER. Weight reading below Under load Install platform on load cell. --- --- --- --limit. Perform zero calibration CONFIG or CAL parameters are Re-set items in CONFIG, do EEP.E1 not correctly set calibration USER parameter is not correctly EEP.E2 Re-set items in USER set Decrease PRIM.N or PRIM.d to Setting Capacity is over display CAP.ER make sure capacity not more than 6 range digit(ignore decimal point) Calibration error, maybe input Input correct data, load correct CAL.Er data or loaded weight is too small, weight onto platform, Service too big, unstable, un-linear required Power cord not plugged in or Check power cord connections. Make sure power cord is plugged properly Not turn on. connected. Power outlet not into the power outlet. Check power supplying electricity. Battery source. Replace batteries. Service discharged. Other failure. required. Load on cell exceeds allowable Remove load on cell. Cannot zero the display or will limits. Wait for cell become stable. not zero when turned on. Load on cell is not stable. Service required. Load cell damaged. Cannot display weight in Unit not set to enable Enable unit in CONFIG-UNITS

## 27.2 Troubleshooting

desired weighing unit.

| Battery symbol is empty or |                           |                  |
|----------------------------|---------------------------|------------------|
| Lo.bAt is shown            | Batteries are discharged. | Charge batteries |

# 28. Display Character

| ASCII | LCD/LED Show | ASCII | LCD/LED Show | ASCII | LCD/LED Show |
|-------|--------------|-------|--------------|-------|--------------|
| 0     | 8.           | A     | 8.           | N     | 8.           |
| 1     | 8.           | В     | 8.           | ο     | ā.           |
| 2     | 8.           | с     | 8.           | Р     | 8.           |
| 3     | 8.           | D     | 8.           | Q     | 8.           |
| 4     | 8.           | E     | 8.           | R     | 8.           |
| 5     | 8.           | F     | 8.           | S     | 8.           |
| 6     | 8.           | G     | 8.           | т     | 8.           |
| 7     | 8.           | н     | 8.           | U     | 8.           |
| 8     | 8.           | I     | 8.           | v     | 8.           |
| 9     | 8.           | J     | 8.           | w     | 8.           |
|       |              | к     | 8.           | x     | 8.           |
|       |              | L     | 8.           | Y     | 8.           |
|       |              | М     | 8.           | z     | 8.           |

# 29. Packing List

| No. | CONTENT                         | QTY |
|-----|---------------------------------|-----|
| 1   | Indicator                       | 1   |
| 2   | User manual                     | 1   |
| 3   | Swivel bracket                  | 1   |
| 4   | 6V lead-acid battery (optional) | 1   |

# 30. Version History

| VERSION | DESCRIPTION                                                                                                    | DATE                    |
|---------|----------------------------------------------------------------------------------------------------|-------------------------|
| V1.0    | Initial version                                                                                                    | 2012-03-05              |
| V1.1    | Add section 1.14/15/16; modify the picture section 26.1                                                                                                    | 2012-05-02              |
| V1.2    | Modify some default settings                                                                                                    | 2012-05-15              |
| V1.3    | (1)Add pigtail for load cell interface definition in 26.3.3 section<br>(2)Add section 25.7.4 about broadcast rate of RS232                                                          | 2012-05-31              |
| V1.4    | <ul> <li>(1)Add option of output prompt of every line in USER-OUT1/2 menu</li> <li>(2)Add EDX protocol in section 25.8</li> <li>(3)Add Calibration in negative direction</li> </ul> | 2012-12-21              |
| V02.02  | (1) Change the default setting                                                                                                    | 2013-09-16              |
| V02.03  | (1) Add CELL menu                                                                                                    | <mark>2014-05-12</mark> |

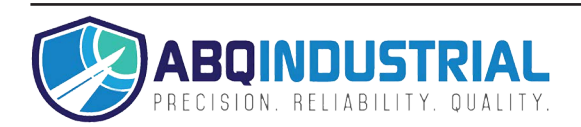